# ELECTRONIC ENVIRONMENTAL DRINKING WATER REPORTING (E2-DWR) SYSTEM

# LABORATORY USER GUIDE

# Texas Commission on Environmental Quality (TCEQ)

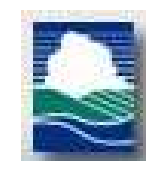

Version: 2.4.1

January 2024

# **Table of Contents**

| 1 I | ntroduction                                                       | . 1 |
|-----|-------------------------------------------------------------------|-----|
| 1.1 | State of Texas Environmental Electronic Reporting System (STEERS) | 2   |
|     |                                                                   | _   |
| 1.2 | Electronic Environmental Reporting and the E2 System              | 2   |
| 1.3 | Reasons for and Benefits of Electronic Reporting with E2          | 3   |
|     |                                                                   | 5   |
| 1.4 | Contact Information                                               | .3  |
| 15  |                                                                   | 1   |
| 1.5 | E2 System Overview                                                | 4   |
| 2 N | Vinimum System Requirements                                       | 5   |
| 3   | E2-DWR System Description                                         | 5   |
| Ū   |                                                                   | 5   |
| 3.1 | Abbreviated eDWR Submission Process for Laboratory:               | 5   |

| <b>4 G</b> | Getting Started                                           | 6     |
|------------|-----------------------------------------------------------|-------|
| 4.1        | Creating a STEERS User Profile                            | 6-13  |
| 4.2        | STEERS passes validation to the E2 Reporting System       | 13-14 |
|            | 5 E2-eDWR Online Data Entry Form                          |       |
| 5.1 O      | Online Data Entry for Microbial Monitoring Form           | 14-24 |
| E2-e       | DWR Online File Upload                                    |       |
| 6.1        | CSV File Structure for the Online Upload Option of E2     | 25    |
| 6.2        | Online CSV File Upload of Microbial Monitoring Data       | 25-29 |
| 7 E        | 22-eDWR Online Submission Viewer                          |       |
| 7.1        | CSV File Structure for the Online Upload Option of E2     |       |
| 7.2        | Retrieving E2 Generated Microbial Monitoring Forms        |       |
| 8 S        | TEERS Test                                                |       |
| 9 A        | Appendices                                                |       |
| 9.1        | Appendix A –CSV elements to SDWIS/XML Sampling user guide |       |

#### 1 Introduction

# 1.1 State of Texas Environmental Electronic Reporting System (STEERS)

STEERS provides access to the public for on-line access to the E2 system plus several other regulatory programing areas of the TCEQ. An individual obtains a free STEERS account with which they have on-line access to add, update, renew and modify their accounts for a number of regulatory programs.

Individuals that have an issue with STEERS have access to telephone or e-mail assistance from the STEERS team. The STEERS team provides telephone support to the public for help with the STEERS program only. Any issues the individual has with a regulatory program are referred to the program area for assistance. STEERS staff also has access to the Internal Data Application (IDA) to re-set passwords for users locked out of their accounts.

Individuals that need assistance may contact STEERS by phone 512-239-6925 or by e-mail at steers@tceq.texas.gov.

# **1.2 Electronic Environmental Reporting and the E2 System**

The Electronic Environmental (E2) Reporting System is a web-based information system that allows the regulated community to electronically submit reports to the Texas Commission on Environmental Quality (TCEQ). The E2 system provides an alternative to submitting hand-written or paper-based reports that is faster, more efficient, and requires less processing for laboratories, water systems, and TCEQ. As a fully operational electronic reporting system, all of the necessary

legal, security, and electronic signature functionalities have been included to serve as a completely paperless reporting system.

Currently, the E2 system allows laboratories to submit the compliance data from the following report form: Microbial Reporting Form (MRF)- Form 10525 (TCEQ Form 10525). E2 allows the lab user to report the compliance data to TCEQ utilizing two options:

- 1. Online data entry option
- 2. Data upload option

# **1.3** Reasons for and Benefits of Electronic Reporting with E2

Electronic reporting provides the following benefits:

- Gives the user greater control over the quality of data flow
- Reduces reporting costs by offering a streamlined reporting method using readily available computer tools
- Offers on-line availability of reports and their processing status
- Improves reported data integrity and security
- Eliminates transcription errors on the TCEQ side and will help labs address illegible submissions quicker with their customers to prevent future reoccurrence
- Decreases the number of extraneous violations using three steps of validation
- Reducing and better utilizing TCEQ resources required for managing reports
- Adds to the overall effectiveness of the TCEQ program areas with faster response for data analyses, compliance assessment, and decision-making

# **1.4** Contact Information

The E2 Coordinators can be reached at:

| Public Drinking Water                     |  |  |  |  |
|-------------------------------------------|--|--|--|--|
| E2 Coordinator                            |  |  |  |  |
| Public Drinking Water Section (MC-155)    |  |  |  |  |
| Water Supply Division                     |  |  |  |  |
| Texas Commission on Environmental Quality |  |  |  |  |
| (TCEQ)                                    |  |  |  |  |
| ESubdata@tceq.texas.gov Phone:            |  |  |  |  |
| (512) 239-4691                            |  |  |  |  |

## **STEERS** Contact:

# State of Texas Environmental Electronic Reporting System (STEERS)

Texas Commission on Environmental Quality (TCEQ) STEERS Help line STEERS (MC 226) E-mail: STEERS@tceq.texas.gov Phone: (512) 239-6925

# **1.5 E2 System Overview**

As a web-enabled system, the E2 system provides Laboratories with the following capabilities.

- Ability to submit original or revised laboratory reports. E2 allows laboratories to either fill out the online Microbial Reporting Form, or upload the compliance data from their Microbial Monitoring database as a schema-defined CSV file.
- Ability to view validation messages online. All submissions can be validated to verify that they meet minimum criteria as defined for the Microbial Reporting Form.
- Ability to save partially completed forms. If a user does not finish filling out a form in one session, he or she can save the form and resume filling it out at a later time. TCEQ will not review partially completed forms. The user must submit the form in order for the data to be processed by TCEQ.
- Ability to view and print previously submitted forms. All submissions made through the E2 reporting system are saved and are available for later retrieval. E2 will generate Microbial Reporting Forms based on the data input into the system.
- Ability to monitor the status of all submissions. Users can log in to see the current processing status of all submissions (Pending, Processed, Rejected). Users receive an email notification of each submission. There is not an automated e-mail if a file is rejected. Please follow up on each submission status in the View Lab Submissions application of E2.
- **STEERS.** Provides on-line access to the required E2 laboratory functions necessary for reporting to TCEQ. Reporting through STEERS and E2 does not ensure a submission will be on time per regulations, it only provides a lab the ability to report to TCEQ,

In essence, the E2 system serves as an electronic filing cabinet, allowing Laboratories to manage their own reporting to TCEQ and monitor the status of submitted reports.

In order to provide sufficient security for all submitted information, access to the E2 system is restricted in the following ways:

• Any person who wants to have access to the E2 system must have an authorized STEERS User Account.

- Any person who wants to submit reports for a particular laboratory must be granted an association with the laboratory.
- In order to submit the reports online in E2, the STEERS user account must have the "PDW System Sign and Submit" role.
- Any person who wishes to certify laboratory reports must fill out an STEERS Participation Agreement (SPA).

# 2 Minimum System Requirements

Laboratories must be able to access TCEQ's E2 website through the Internet. Typically, such access is available either through a dedicated connection (i.e. local area network) or a modem connection to an Internet Service Provider.

To ensure that all the features of the E2 system are available, Laboratories must use Microsoft Internet Explorer web browser (version 7.0 or higher) or Firefox (version 10.0 or higher). The performance of the E2 system will vary based on the computer's internet connection speed, CPU, Operating System, and available memory. The minimum system configuration recommendation is as follows:

- Broadband Internet Connection or higher
- Pentium II processor or higher
- VGA or higher resolution monitor (at least 800 x 600 resolution)
- Microsoft Windows XP or higher 256 MB of RAM or higher
- Web Browser:
  - $\circ$  Designed for Microsoft Internet Explorer 9.0  $\circ$

Also works on other browsers

- Microsoft Internet Explorer 7.0 or higher
- Google Chrome
- Mozilla Firefox
- PDF reader for viewing of PDF file
- Printer for printing submission in report format and/or Copy of Record
- Email account

# **3** E2-DWR System Description

This section provides a brief overview of the report submission process in E2.

# **3.1** Abbreviated eDWR Submission Process for Laboratory:

**Step 1:** With STEERS, Laboratory User logs into the E2 Reporting System via the Internet with STEERS User ID, password, and an answer to a security question.

- Step 2A: Using the Laboratory Reporting Module, user can either select "Create a New Report" to generate a data entry form or select "Upload File" to upload an already existing file
- **Step 3:** The user prepares Microbial Monitoring report in accordance with reporting requirements, as specified using submission methods available as follows:
  - Step 3A: Completing the Microbial Monitoring online entry web form and generating a XML submission file when it is submitted online.
  - Step 3B: Using the defined schema (70-column CSV file format) to upload the Microbial Monitoring compliance data online.
- Step 4: Enter the STEERS password and certify the data entered.
- **Step 5:** E2 receives the file and issues a receipt of confirmation to the user on the screen. A separate receipt confirmation email will be automatically sent to the user. E2 verifies that the submitted file conforms to the specific data validation rules and business requirements defined for each of the submitted forms or uploaded records.
- **Step 6:** Valid submissions can be viewed and printed at any time by the user that submitted the data.
- Step 7: Follow up on status of submission in the View Lab Submissions application.

# **4** Getting Started

# 4.1 Creating a STEERS User Profile

In order to gain access to the E2 Reporting System, a State of Texas Environmental Electronic Reporting System (STEERS) user account must first be created

#### here:<u>www.tceq.texas.gov/goto/steers</u>

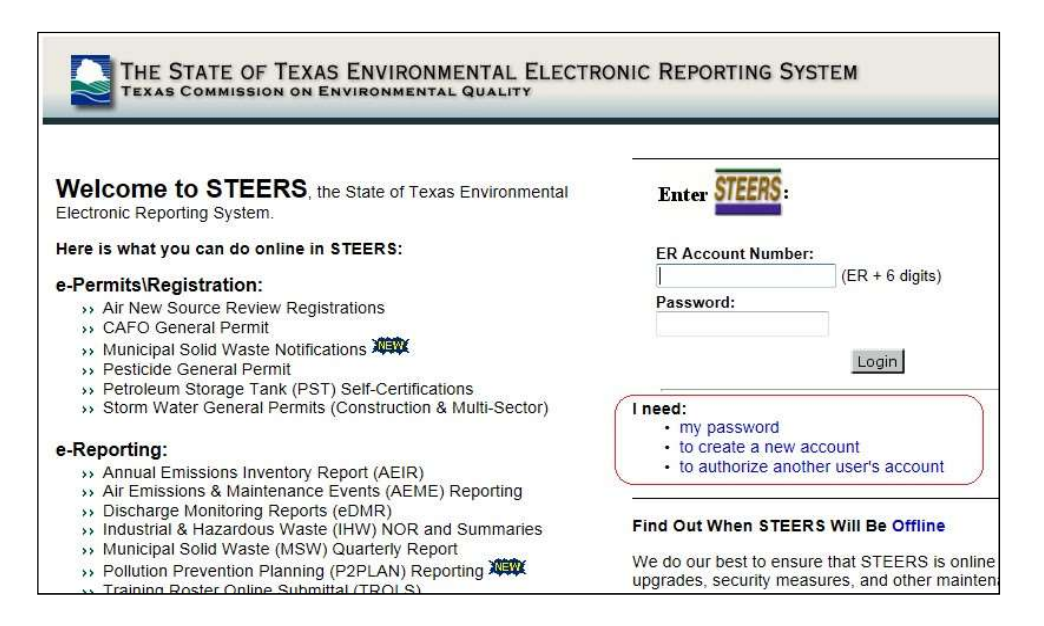

To create a new STEERS user account, follow the instructions and click on the "Create New Account" button listed on the right side to begin. This opens the Applicant Information screen.

|          | Help Contact Us STEERS Login                                                                                                    |
|----------|----------------------------------------------------------------------------------------------------|
| TCEG     | Welcome to the Online STEERS Participation Agreement (SPA)                                                                                                    |
| Тос      | reate a new STEERS account:                                                                                                    |
| 1.       | You need the list of program areas and/or lds to add to the account. For instructions, please click on the Help button at the top of the page.                                                                                                    |
| 2.<br>3. | A STEERS account verification email will be sent to the address you provide when the account is created. You<br>must use the verification link contained in this email to set your account password.                                                                                                    |
| New      | STEERS Account Information:                                                                                                    |
| •        | New accounts are probationary and have limited access until STEERS receives a signed hard-copy SPA or the SPA is signed electronically using the account holder's Texas Drivers License. The signed SPA must be received to meet the EPA and legal requirements for electronic signatures. If a signed SPA is not received by the STEERS team within:<br>• 15 days of the creation date, the account will be locked.<br>• 30 days of the creation date, the account will be archived. |
| •        | Only one account may be created in a 5-minute interval and only 20 accounts may be created in a 24-hour<br>period                                                                                                    |
|          | Each STEERS account must have a unique e-mail address.<br>A STEERS account is owned by an individual and not a company.                                                                                                    |
| Note     | •: To update an existing STEERS account, you must press Exit Application and log into STEERS. Create New Account Exit Application                                                                                                    |

Enter the required user information as indicated by the red asterisk. After entering the user information, scroll to the bottom of the screen and click the "Next" button.

| Ν                                                                           | Help Contact Us Logout                                 | STEERS |
|-----------------------------------------------------------------------------|--------------------------------------------------------|--------|
| TCEQ                                                                        | Applicant Information                                  | 51:58  |
| Please enter the applicant's inforr<br>All fields marked with * are require | nation below and press Next button to continue.<br>ed. |        |
| Applicant Name                                                              |                                                        |        |
| First Name:*                                                                |                                                        |        |
| Middle Initial:                                                             |                                                        |        |
| Last Name:*                                                                 |                                                        |        |
| Suffix:                                                                     |                                                        |        |
| Company Information                                                         | (Name suffix if applicable.)                           |        |
| Company Mormation<br>Company Name:*                                         | ZA                                                     |        |
| Title:*                                                                     | (Applicant's compa                                     | ariy.j |
| Contact Information                                                         | (Applicant's title.)                                   |        |
| Email Address:*                                                             | Zurani anati ka mi                                     | 121725 |
| Phone Number:*                                                              |                                                        | ique.  |
| Extension                                                                   | (555-123-4567 Format.)                                 |        |
| Extension.                                                                  | (Applicant's extension number.)                        |        |
| Mailing Address                                                             |                                                        |        |
| Address:*                                                                   | (Street address or PO Box.)                            |        |
| Extra Line:                                                                 | (Mail code or other informatio                         | n.)    |
| City:*                                                                      |                                                        |        |
| State:                                                                      | Texas(TX) 🛛 🕜 (Required for US Address)                |        |
| ZIP Code:                                                                   | - (Required for US Address)                            |        |
| Country:*                                                                   | USA 🔽                                                  |        |
| Territory:                                                                  | (Required for non-US Address                           | ;)     |
| Foreign Postal:                                                             | (Required for non-US Address)                          |        |
|                                                                             | Next Clear Form Exit Application                       |        |

A "Review Applicant Data" page will be displayed. Click on the "Next" to continue.

|                                              | Help Contact Us Logout                                                                                                    |
|----------------------------------------------|----------------------------------------------------------------------------------------------------|
| TCEO                                         | Review Applicant Data                                                                                                    |
| Please review the app                        | licant's information below. The data you entered has been validated and formatted to remove special                                   |
| Click Next bu<br>do not click the k<br>Name: | itton to create your account. This process may take a couple of minutes, so please<br>utton more than once on this page.<br>Joe Smith |
| Company Name:                                | ENFOTECH                                                                                                    |
| . ,<br>Title:                                | MR                                                                                                    |
| Email Address:                               | user e3@yahoo.com                                                                                                    |
| Phone Number:                                | 609-896-9777                                                                                                    |
| Mailing Address:                             | 1368 HOW LANE<br>NORTH BRUNSWICK NJ 08902                                                                                             |
|                                              |                                                                                                    |
|                                              | Previous Next Exit Application                                                                                                    |

On the "STEERS Account Security Question Update" page, select 5 security questions and provide the desired answers accordingly. Click the "Save" button to continue.

| wer, leave | e the answer box blank. |   |           |
|------------|-------------------------|---|-----------|
| uestion 1: | - Select a Question -   | * | Answer 1: |
| uestion 2: | - Select a Question -   | ~ | Answer 2: |
| uestion 3: | - Select a Question -   | * | Answer 3: |
| uestion 4: | - Select a Question -   | ~ | Answer 4: |
| uestion 5: | - Select a Question -   | ~ | Answer 5: |

Next, select the desired STEERS program for the selected user account as follows:

• Public Drinking Water - Laboratories (PDWLAB)

| TCEQ                    | Paper SPA E-sign SPA<br>STEERS Account Summary<br>User: ER001474      | <b>STEERS</b><br>54:54 |
|-------------------------|-----------------------------------------------------------------------|------------------------|
| Note: You have not sele | cted any STEERS program areas for your account. You cannot generate a | a STEERS Participation |
| Agreement antir you cor |                                                                       |                        |
| Your account security   | questions have been saved.                                            |                        |
| Your account security   | questions have been saved.                                            |                        |

Select the applicable "Access Type" as follows:

• PDW System Sign and Submit - View, create, delete, modify, sign, and submit

You should select the "PDW System Sign and Submit" in order to have the most accessibility.

|                                                                 | Account Summary                                                                                 | Help                                | Contact Us                                     | Logout                                         | STEERS                   |
|-----------------------------------------------------------------|-------------------------------------------------------------------------------------------------|-------------------------------------|------------------------------------------------|------------------------------------------------|--------------------------|
|                                                                 | Account 9                                                                                       | Summary                             | Modify IDs                                     |                                                | or same                  |
| TCEQ                                                            | Add Ne                                                                                          | w PDV                               | WSYS IDs                                       |                                                | 50:29                    |
| To add IDs to the acc<br>to copy. Press Add IE                  | ount: select a role, relation<br>is or Copy IDs to continue. F                                  | ship, an<br>Press Ca                | authorizatio                                   | on and either the<br>done.                     | IDs to add or an account |
| Program Status                                                  |                                                                                                 |                                     |                                                |                                                |                          |
| Acces                                                           | s Type: ** Pick Role **                                                                         |                                     |                                                |                                                | *                        |
| Authorization<br>Select the appropriate<br>What is the best des | e relationship and authorizatio                                                                 | on state                            | ment below.<br>ship to the f                   | acility or facilities                          | 2                        |
| O The Facility<br>O Parent Company                              | cription of your employers i                                                                    | relation                            | snip to the i                                  | active of facilities                           | r                        |
|                                                                 |                                                                                                 |                                     |                                                |                                                |                          |
| OI, Joe Smith, am a authorization is re                         | pplying for a read, edit, or pre<br>quired.                                                     | e follow<br>parer rol               | e and no spe                                   | cific company                                  |                          |
| -OR-                                                            |                                                                                                 |                                     |                                                |                                                |                          |
| I, Joe Smith, am a<br>into this Agreeme<br>IAW Public Drinki    | pplying for a sign and submit r<br>nt for the Company under the<br>ng Water Program area Regula | ole and I<br>applicabl<br>atory Gui | have the auth<br>le standards i<br>dance docum | ority to enter<br>referred to in the<br>ients. |                          |

Under the Authorization section, select the proper relationship to the facility. If you are a lab with \_\_\_\_\_, select "The Facility". If you are a lab with \_\_\_\_\_, select "Parent Company". If neither of these options is applicable, select "Other".

If you are applying for the "PDW System Sign and Submit" access type and have authorization to create an account, select the second radio button, "I am applying for a sign and submit role and have the authority to enter into this Agreement for the Company under the applicable standards referred to in the IAW Public Drinking Water Program are Regulatory Guidance documents." If you are signing up for the "PDW System Sign and Submit" Access Type and are granted authorization from a superior, check the third radio button, "I, Christina M Destefano, am applying for a sign and submit role and am authorized by the person below who does have the authority to enter into this Agreement for the Company under the applicable standards referred to in 30 TAC 290.46(f)(4)(C)." and fill in the required information.

Enter the PDW System ID(s) as follows:

• Public Drinking Water - Laboratories (PDWLAB) → Lab ID

Once "Access Type", "Authorization Type", and "PDW System ID" are selected/entered, click on the "Add IDs" button to continue. On the confirmation/review page, click on the "Confirm Add" button to save your selection.

|                                                         | Account Summary Help Contact Us Logout                                                                                                    |
|---------------------------------------------------------|----------------------------------------------------------------------------------------------------|
|                                                         | Account Summary Add IDs Modify IDs                                                                                                    |
| TCEQ                                                    | Confirm Add New Public Drinking Water - Systems IDs 53:17                                                                                                    |
|                                                         | User: ER001474                                                                                                    |
| You have reque<br>If this is correct<br>press Cancel to | ested to add the IDs listed below with the following access type and authorization information.<br>, please press <u>Confirm Add</u> at the bottom of the page to confirm the addition. Otherwise,<br>return to the previous page                                 |
| Access and Aut                                          | horization for IDs                                                                                                    |
| A                                                       | ccess Type: PDW Systems Sign and Submit - view, create, delete, modify, sign, and submit                                                                                                    |
| R                                                       | elationship: The Facility                                                                                                    |
| Authorizatior                                           | Statement: I, Joe Smith, am applying for a sign and submit role and have the authority to enter into<br>this Agreement for the Company under the applicable standards referred to in the IAW<br>Public Drinking Water Program area Regulatory Guidance documents. |
| IDs found to be                                         | added:                                                                                                    |
| ID                                                      | Name/Loc                                                                                                    |
| TX0010007                                               | DOGWOOD SPRINGS WSC PLANT 1                                                                                                    |
|                                                         | Confirm Add Cancel                                                                                                    |

Please note that a new STEERS user accounts will have a "probation" status until the signed STEERS Participation Agreement (SPA) is received by the TCEQ (either by mail or electronically).

|                     | Account Sur                                   | nmary           | Help Cont                | tact Us L            | ogout             | STEERS               |
|---------------------|-----------------------------------------------|-----------------|--------------------------|----------------------|-------------------|----------------------|
| 2                   | Account Summary                               | Add IDs         | Modify IDs               | Who Else H           | Has Access?       |                      |
| TCEQ                | Public Dri                                    | nking V<br>User | Vater - Sy<br>:: ER00147 | <b>/stems l</b><br>4 | D List            | 54:31                |
| Your PD<br>You have | WSYS access has been upda<br>1 IDs for PDWSYS | ted.            |                          |                      |                   |                      |
| 1-1 OT 1            | Records                                       | n               |                          |                      | 0 sale a state of | Status Madified      |
| TX0010007           | DOGWOOD SPRINGS WSC PLANT                     | 1 Pi            | DW Systems               | Sign and Su          | Jbmit Self        | probation D8/05/2012 |
|                     | l                                             | Add IDs         | Modify IDs               | Cancel               |                   |                      |

To access the STEERS Participation Agreement (SPA), click on the "Account Summary" button on the top of the page. Once the STEERS Account Summary page is opened, the options for SPA are made available as follows:

• *Paper Submission*: For mailing of SPA, click on the "Paper SPA" button to access STEERS Participation Agreement (SPA).

|      | Help Contact Us Logout                                           |
|------|------------------------------------------------------------------|
| TCEQ | Paper SPA E-sign SPA<br>STEERS Account Summary<br>User: ER001474 |

Click on the "Generate Your SPA" to create the SPA printout for the mailing to TCEQ.

|                                                                          | Account Summary                                   | Help              | Contact Us      | Logout                 | STEERS                      |
|--------------------------------------------------------------------------|---------------------------------------------------|-------------------|-----------------|------------------------|-----------------------------|
|                                                                          | Account 9                                         | Summary           | E-sign SPA      |                        | Constant of the             |
| TCEQ                                                                     | STEERS                                            | Select            | t SPA Typ       | e                      | 54:50                       |
|                                                                          | Us                                                | er: ER0           | 01474           |                        |                             |
| STEERS Participation Agreem                                              | ent (SPA)                                         |                   |                 |                        |                             |
| Please select whether you want to<br>sign your account electronically us | generate the entire SPA<br>ng Texas Drivers Licen | A or a par<br>se. | ial SPA for a s | specific authorization | . Or select E-sign above to |
| Generate Your SPA                                                        |                                                   |                   |                 |                        |                             |
| To generate the entire SPA, press                                        | the "Generate Your SF                             | PA" buttor        | ı below.        |                        |                             |
|                                                                          | C and a second second                             |                   | Interviewe      |                        |                             |
|                                                                          | Generat                                           | te Your S         | PA Cance        | 1                      |                             |
| OR                                                                       |                                                   |                   |                 |                        |                             |
|                                                                          |                                                   |                   |                 |                        |                             |
| All fields are required. You must a                                      | Authorization                                     |                   | you did in the  | outhorization form     |                             |
| Air lieius are requireu. Tou must e                                      | iter the mornation the                            | Same as           | you ulu ili the | aumonzation ionn.      |                             |
| First Name:                                                              |                                                   |                   | Authoriza       | tion first name.       |                             |
| Last Name:                                                               |                                                   |                   | Authoriza       | tion last name         |                             |
| Company Name:                                                            |                                                   |                   | Fatavaa         | descurrend             |                             |
| Titlet                                                                   |                                                   |                   | Enter one       | кеуwora.               |                             |
| nue:                                                                     |                                                   |                   | Enter one       | keyword.               |                             |

• *Electronic Submission:* To electronically sign the SPA, click on the "E-Sign SPA" (via Texas Driver License) button to access STEERS Participation Agreement - E-sign page. With the electronic signature of the SPA, users will be granted immediate access to their STEERS account

|                                                                                                    | Account Summary                                                                                               | lein                             | Contact Us                                                                  | Logout                                         | OTTO                                                                                                    |
|----------------------------------------------------------------------------------------------------|----------------------------------------------------------------------------------------------------|----------------------------------|-----------------------------------------------------------------------------|------------------------------------------------|----------------------------------------------------------------------------------------------------|
|                                                                                                    | Account Sun                                                                                                   | nmary                            | E-sign SPA                                                                  |                                                | SIECH                                                                                                    |
| TCEQ                                                                                                    | STEERS Participation<br>User:                                                                                 | Agre<br>ER00                     | ement - 1<br>01474                                                          | New Ac                                         | count 54:4                                                                                                    |
| To sign your STEERS Par<br>E-Sign SPA above. Other<br>order to meet legal requir<br>contain original, ink signa | rticipation Agreement (SPA) elec<br>wise, please print the SPA using<br>ements, STEERS cannot accept<br>tures | ctronic:<br>J your I<br>t a faxe | ally with a va<br>browser's pril<br>ed SPA and <b>4</b>                     | id Class (<br>nt button :<br><b>\LL</b> signal | C Texas Drivers License (TDL), pres<br>and mail it to the STEERS team. In<br>ture blocks of the mailed SPA must |
| Mail SPA to STEERS:                                                                                             | Mailing Address<br>TCEQ<br>STEERS MC226<br>PO BOX 13087<br>Austin, TX 78711-3087                              | Phy<br>TCE<br>STE<br>121<br>Aus  | <b>/sical Addres</b><br>EQ<br>EERS MC226<br>00 Park 35 Ci<br>ttin, TX 78753 | S                                              |                                                                                                    |
| Note: We recommend you time to reach STEERS sta                                                                 | u do not send the SPA via Certif<br>iff.                                                                      | fied Ma                          | ill as it is rout                                                           | ed throug                                      | gh another agency and takes more                                                                                |
| Account Information                                                                                             |                                                                                                    |                                  |                                                                             |                                                |                                                                                                    |
| Account:                                                                                                    | ER001474                                                                                                    |                                  |                                                                             |                                                |                                                                                                    |
| Name:                                                                                                    | Joe Smith                                                                                                    |                                  |                                                                             |                                                |                                                                                                    |
| Company:                                                                                                    | ENFOTECH                                                                                                    |                                  |                                                                             |                                                |                                                                                                    |
| Title:                                                                                                    | MR                                                                                                    |                                  |                                                                             |                                                |                                                                                                    |

For an online electronically signed SPA, use your Texas Driver License information.

| Last Name: Su Company Name: ENFOTECH Title: PROJECT MANAGER TDL Number: 8 to 10-digit nur                                                                                                | Your last name as it appears on your TDL.         |
|----------------------------------------------------------------------------------------------------|---------------------------------------------------|
| Company Name: ENFOTECH<br>Title: PROJECT MANAGER<br>TDL Number: 8 to 10-digit nur                                                                                                    |                                                   |
| Title: PROJECT MANAGER TDL Number: 8 to 10-digit nur                                                                                                    |                                                   |
| TDL Number: 8 to 10-digit nur                                                                                                    |                                                   |
| TDI Audit Number                                                                                                    | nber                                              |
| IDL Audit Number.                                                                                                    | The 11-, 16- or 20- digit number on your license. |
| SSN: Last 4 digits only                                                                                                    |                                                   |
| Date of Birth: mm/dd/yyyy                                                                                                    |                                                   |
| ] I, Sony Su, have the authority to enter into this Agr standards listed below.                                                                                                    | eement for ENFOTECH under the applicable          |
| ] I, Sony Su, certify that I am signing this document v<br>information.                                                                                                    | vith my personal Texas Driver's License           |
| Jate of Birth: mm/dd/yyyy     I, Sony Su, have the authority to enter into this Agr<br>standards listed below.     I, Sony Su, certify that I am signing this document w<br>information. | eement for ENFOTECH under the applicable          |

## 4.2 STEERS passes validation to the E2 Reporting System

The laboratory participant must log into the E2 Report System via STEERS using E2 Production information. After logging into STEERS (www.tceq.texas.ogv/goto/steers)with a valid STEERS user account, password, answer the security question, select the applicable "Reporting Program Area" and click the "Go" button to access the E2 website as follows:

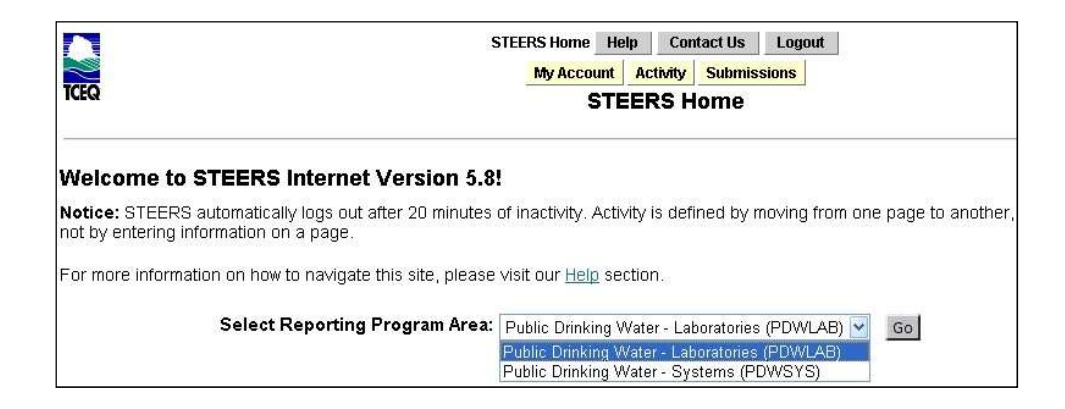

After a user has selected "Public Drinking Water – Laboratories (PDWLAB)", clicking on the "Go" button will re-direct the user to the E2 Reporting System. By default, the user will be greeted by the E2 home page as shown below

:

On the Home page for Laboratory Users, system announcements created by the administrator are displayed.

| -        | Laboratory My Account                                                                                                    | Hollo ED001472                                                                                                    |        |             | t Longur |
|----------|----------------------------------------------------------------------------------------------------|----------------------------------------------------------------------------------------------------|--------|-------------|----------|
| me       |                                                                                                    | Hello, ER001472                                                                                                    | y Helb | STEEKS Home |          |
| 100      | ppouprement                                                                                                    |                                                                                                    |        |             |          |
|          | intoution                                                                                                    |                                                                                                    |        |             |          |
| _        |                                                                                                    | uutee Bereattee (Buup) eest d                                                                                                    |        |             |          |
| <u>ه</u> | The E2 system is currently comprised of a Drinking<br>The system provides regulated and non-regulated                                                                                                    | y Water Reporting (DWR) module.<br>I entities with an alternative way to submit da                                                                     | ata,   |             |          |
|          | The E2 system is currently comprised of a Drinking<br>The system provides regulated and non-regulated<br>using XML protocol, and allows TCEI to validate th<br>and upload data to the state's central databases.                                                      | y Water Reporting (DWR) module.<br>entities with an alternative way to submit de<br>e data electronically, acknowledge receipt,                        | ata,   |             |          |
|          | The E2 system is currently comprised of a Drinking<br>The System provides regulated and non-regulated<br>using XML protocol, and allows TCEU to validate th<br>and upload data to the state's central databases.<br>.aboratories: Laboratories can submit Microbial M | y Water Reporting (DWR) module.<br>I entities with an alternative way to submit da<br>e data electronically, acknowledge receipt,<br>onitoring Report. | ata,   |             |          |

## 5 E2-eDWR Online Data Entry Form

NOTE: E2 will accept incomplete data, however, TCEQ requires the data outlined in the guide and summarized in Appendix A. Samples may be rejected by TCEQ if data is incomplete.

The online data entry forms currently available in TCEQ's E2 Reporting System are described in the sections below:

## **5.1** Online Data Entry for Microbial Monitoring Form

The data entry process for the "Microbial Monitoring" online data entry form is as follows:

## Step 1A: Login to STEERS with a valid STEERS user account number and password

| Texas Environmental Electronic Reporting System.                                                                                                    |                                                                                                |
|----------------------------------------------------------------------------------------------------|------------------------------------------------------------------------------------------------|
| Here is what you can do online in STEERS:                                                                                                    | Enter STEERS:                                                                                  |
| e-Permits\Registration:<br>** Air New Source Review Registrations<br>** CAFO General Permit<br>** Municipal Solid Waste Notifications<br>** Pesticide General Permit<br>** Petroleum Storage Tank (PST) Self-Certifications<br>** Storm Water General Permits (Construction & Multi-Sector) | ER Account Number:<br>(ER + 6 digits)<br>Password:<br>Login                                    |
| e-Reporting:<br>** Annual Emissions Inventory Report (AEIR)<br>** Air Emissions & Maintenance Events (AEME) Reporting<br>** Discharge Monitoring Reports (eDMR)<br>** Industrial & Hazardous Waste (IHW) NOR and Summaries<br>** Municipal Solid Waste (MSW) Quarterfv Report               | I need:<br>• my password<br>• to create a new account<br>• to authorize another user's account |
| <ul> <li>Pollution Prevention Planning (P2PLAN) Reporting</li> <li>Public Drinking Water (PDW) </li> <li>Training Roster Online Submittal (TROLS)</li> </ul>                                                                                                    | Find Out When STEERS Will Be Offline                                                           |

**<u>Step 1B</u>**: Once logged into STEERS, select the "Public Drinking Water – Laboratories (PDWLAB)" option and click on the "Go" button to access the E2 Reporting System.

|                                                                                 | STEERS Home         Help         Contact Us         Logout           My Account         Activity         Submissions |
|---------------------------------------------------------------------------------|----------------------------------------------------------------------------------------------------|
| TCEQ                                                                            | STEERS Home                                                                                                    |
| Welcome to STEERS Internet                                                      | Version 5.8!                                                                                                    |
| Notice: STEERS automatically logs out af not by entering information on a page. | ter 20 minutes of inactivity. Activity is defined by moving from one page to another,                                |
| For more information on how to navigate t                                       | his site, please visit our <u>Help</u> section.                                                                      |
| Select Reporting Progr                                                          | am Area: Public Drinking Water - Laboratories (PDWLAB)                                                               |

**<u>Step 2</u>**: After E2 validates the user account via STEERS web services, the lab user is presented with the E2 Home Page. Click the "Laboratory" tab.

| me Laboratory My Account                                                                                                    | Hello, ER001472 🦙 Help 🙀 STEERS Home 🙀 Logo                                                                                                    |
|----------------------------------------------------------------------------------------------------|----------------------------------------------------------------------------------------------------|
| N Announcement                                                                                                    |                                                                                                    |
|                                                                                                    |                                                                                                    |
| Announcement                                                                                                    |                                                                                                    |
| Announcement     The E2 system is currently comprised of a D     The system provides regulated and non-reg                                                                                                    | inking Water Reporting (DWR) module.<br>ulated entities with an alternative way to submit data,                                                                                          |
| The E2 system is currently comprised of a D<br>The E2 system provides regulated and non-reg<br>using XML protocol, and allows TC2E to valid<br>and upload data to the state's central data                                                                       | inking Water Reporting (DWR) module.<br>ulated entities with an alternative way to submit data,<br>ate the data electronically, acknowledge receipt,<br>ases.                            |
| Thinbulucement     The E2 system is currently comprised of a D     The E2 system provides regulated and non-regulated and NML protocol, and allows TCEQ to valic     and upload data to the state's central data     Laboratories; Laboratories can submit Micro | inking Water Reporting (DWR) module.<br>ulated entities with an alternative way to submit data,<br>ate the data electronically, acknowledge receipt,<br>ases.<br>bial Monitoring Report. |

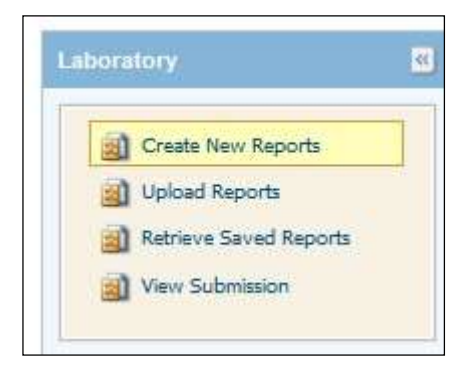

Step 3: For a lab user, the Laboratory Reporting Module menu options are available as follows:

<u>Step 4:</u> From the Laboratory Reporting Module, click on "Create New Reports" menu option. <u>Step 5:</u> Select an "associated" laboratory from the list and click on the "Online Data Entry" link to begin the online data entry form for Microbial Reporting Form. This menu should display only lab ID(s) associated with your account.

| boratory 2                                                   | If you wish to submit a report usi<br>select the icon with a left mouse<br>To download a pdf of a blank Mi<br>side bar to upload a CSV file of s | ing an online forn<br>click.<br>crobial Monitorin<br>ample data. | n, first select a lab<br>g Form, click on tl | using the dropdown field the<br>ne icon under 'View Form.' Alt | n, under the 'Online Entry Form' column,<br>ernatively, select 'Upload Reports' on the |
|--------------------------------------------------------------|----------------------------------------------------------------------------------------------------|------------------------------------------------------------------|----------------------------------------------|----------------------------------------------------------------|----------------------------------------------------------------------------------------|
| Upload Reports     Retrieve Saved Reports     New Submission | Safe Drinking Water Reports for:                                                                                                    | Select Labor                                                     | atory                                        |                                                                |                                                                                        |
|                                                              | Form Type                                                                                                    | View Form                                                        | Download                                     | Online Entry Form                                              |                                                                                        |
|                                                              | Microbial Monitoring Form                                                                                                    | $\langle \rangle$                                                | N/A                                          | (h)                                                            |                                                                                        |

Please note that on the "Create New Report" page for the Laboratory Reporting Module, the following option is also available:

• View Form: Presents a "blank" set of fields from the Microbial Reporting Form.

**<u>Step 6</u>**: Once the "Online Data Entry" icon is clicked, a pop up window will be displayed as shown below. To proceed, click on the "OK" button.

| create N                             | ew Report                                                     |                                                                       |
|--------------------------------------|---------------------------------------------------------------|-----------------------------------------------------------------------|
| The syste<br>laborator<br>cancel the | m will automatically cr<br>, Click OK to create a<br>request. | eate and save a new report for this<br>new report, or click Cancel to |
| OK                                   | Cancol                                                        |                                                                       |

This will open the Microbial Monitoring Report Form for the user. The user will need to select the "Add New Record" button to begin online data entry.

| Latorationy 2<br>Create tess Reports<br>a) Lplond Reports<br>a) Reserve Laved Reports | Anto New Record - Hangate to a new page to add a new<br>Belefe - Delete the stretch Missipal Annuarem Time<br>Same - Annual - Machina Mandona (Machina)<br>Same - Annual - Machina (Machina) for the total<br>Last - Enit to the 12 kib News page, All entered Microbia<br>Microbial Monitoring Report Form | Microbial Manifornig Paim and can<br>storing Form before submission to T<br>Monifornig Paim are sweed. To subm | goe lista.<br>CEQ. :<br>Inf or edit at a later date, disk on filetrie | ve Saivest Reports' menu option |        |
|---------------------------------------------------------------------------------------|----------------------------------------------------------------------------------------------------|----------------------------------------------------------------------------------------------------|-----------------------------------------------------------------------|---------------------------------|--------|
| 2 Vervi Submission                                                                    | Laboratory Name: 1111 - TEST LAB A                                                                                                    |                                                                                                    |                                                                       |                                 |        |
|                                                                                       | TCEQ Las ID: 1111                                                                                                    |                                                                                                    |                                                                       |                                 |        |
|                                                                                       | Report Form ID: 1459                                                                                                    |                                                                                                    |                                                                       |                                 |        |
|                                                                                       | M                                                                                                    | (1 of 1) 😰 🖾                                                                                                   | 207 💌                                                                 |                                 |        |
|                                                                                       | View/Edit PWS ID                                                                                                    | PWS Name                                                                                                    | Sampler Name                                                          | Sampler Phone #                 | Delete |
|                                                                                       | No records found.                                                                                                    |                                                                                                    |                                                                       |                                 |        |
|                                                                                       |                                                                                                    | (1 68)                                                                                                    | 20                                                                    |                                 |        |
|                                                                                       | Add New Record                                                                                                    |                                                                                                    |                                                                       |                                 |        |
|                                                                                       | Enit Submit Preview                                                                                                    |                                                                                                    |                                                                       |                                 |        |

**<u>Step 7:</u>** When the user selects the "Add New Record" button, the online Microbial Monitoring Data Entry Form opens. In the Online Data Entry form for Microbial Monitoring Report Form (MMRF), the lab user will be allowed to enter data from the Microbial Reporting Form.

| Create New Reports                                            | Microbial Monitoring Report Form                        |        |
|---------------------------------------------------------------|---------------------------------------------------------|--------|
| Upload Reports     Retrieve Saved Reports     View Submission | Laboratory Name: 1111 - TEST LAB A<br>TCEQ Lab ID: 1111 |        |
|                                                               | Report Form ID: 1469                                    |        |
|                                                               | General Information                                     |        |
|                                                               | TCEQ Lab ID: *                                          | (1111) |
|                                                               | Certificate/Accreditation ID:                           | 0      |
|                                                               | PWS Id: *                                               | 0      |
|                                                               | Sampler Name:                                           | 0      |
|                                                               | Sampler Contact Phone #:                                | 0      |
|                                                               |                                                         | ~      |

The Online Data Entry form for the MMRF is divided into the following two sections:

- General Information
- Sample Information

In the "General Information Section", the following data fields are available as follows:

- TCEQ Lab ID \* (Locked from entry. This is the same selected lab id from previous page)
  - PWS ID \* (text box)
- Sampler Name \* (text box)

- Sampler Contact Phone # (text box)
- Sampler Contact Phone Extension # (text box)
- Sampler Type (drop-down combo box with values of Owner, Operator, Other)
- System Type (drop-down combo box with values of Public, Private, Bottled/Vended, Other)
- Water Source (drop-down combo box with values of Groundwater, Surface Water, GW with Surface Water Influence, Both Surface Water and Groundwater)
- Sample Iced? \* (drop-down combo box with values of Yes, No)
- Sample Temperature at receipt in °C \* (text box)
- Sample Received By: First & Last (text box)
- Date Received (date text box with calendar for date)
- Time Received \* (time text box with selection for time)
- Sample Tested By: First & Last (text box)
- Date Tested \* (date text box with calendar for date)
- Time Tested \* (time text box with selection for time)
- Sample Reported By: First & Last (text box)
- Date Reported \* (date text box with calendar for date)
- Time Reported \* (time text box with selection for time)
- General Report Comments and Explanation (text box)

-

The red (\*) represent required data fields for online submission.

| General Information                     |      |
|-----------------------------------------|------|
| TCEQ Lab ID: *                          | IIII |
| Certificate/Accreditation ID:           | 0    |
| PWS Id: *                               | 0    |
| Sampler Name:                           | 0    |
| Sampler Contact Phone #:                | 0    |
| Sampler Contact Phone Extension #:      | 0    |
| Sampler Type:                           |      |
| System Type:                            |      |
| Water Source:                           | 0    |
| Sample Iced?:                           |      |
| Sample Temperature at receipt in °C:    | 0    |
| Sample Received By: First & Last:       | 0    |
| Date Received:                          | 0    |
| Time Received:                          | 0    |
| Sample Tested By: First & Last:         | 0    |
| Date Tested:                            | •    |
| Time Tested:                            | 0    |
| Sample Reported By: First & Last:       | 0    |
| Date Reported:                          | 0    |
| Time Reported:                          | 0    |
| Ceneral Report Comment and Explanation: | 0    |

In the "Sample Information Section", the following data fields are available as follows. Please note that it is not necessary to submit results from construction or special samples to TCEQ since those are not used in compliance with the Revised Total Coliform Rule.

- Laboratory Sample ID Number \* (text box)
- Sample Identification/Location \* (text box)
- Sample Collected Date \* (date box with calendar for date)
- Sample Collected Time \* (time box with hour, minute, and second)
- Replacement Indicator \* (drop down combo box)
- Sample Type \* (drop-down combo box)
- Original Lab Sample ID \* \* (text box)
- Original Lab ID \* \* (text box)
- Original Collected Date \* \* (date box with calendar for date)
- Chlorine Residual Type (Free or Total) \* (text box)

- Chlorine Residual Value (Measure) \* (text box)
- Unsuitable Sample Please Resubmit (This will be used by the Lab to indicate a sample was rejected/deemed unsuitable for analysis/Lab Invalidated) (text box)
- Analyte Under Test \* (drop down combo box)
- Lab Results for Analyte \* (drop down combo box with Present and Absent value)
- Lab Results for Fecal Indicator Analyte Code (drop down box, auto populated by system)
- Lab Results for Fecal Indicator (drop down combo box with Present and Absent value)
- Lab Results for E. Coli Indicator Analyte Code (drop down box, auto populated by system)
- Lab Results for E. Coli Indicator (drop down combo box with Present and Absent value)

The red (\*) represent required data fields for online submission. The red (\*\*) represent conditional required data fields.

| Sample Information                                                                                                    |                                                                                                    |
|----------------------------------------------------------------------------------------------------|----------------------------------------------------------------------------------------------------|
| Laboratory Sample ID Number: *                                                                                                    |                                                                                                    |
| Sample Identification/Location:                                                                                                    |                                                                                                    |
| Sample Collected Date: *                                                                                                    |                                                                                                    |
| Sample Collected Time:                                                                                                    |                                                                                                    |
| Replacement Indicator: *                                                                                                    | No                                                                                                    |
| Sample Type: *                                                                                                    |                                                                                                    |
| Original Lab Sample ID: **                                                                                                    |                                                                                                    |
| Original TCEQ Lab ID: **                                                                                                    |                                                                                                    |
| Original Collected Date: **                                                                                                    | 0                                                                                                    |
| Chlorine Residual: *                                                                                                    |                                                                                                    |
| Chlorine Residual Value: *                                                                                                    |                                                                                                    |
| Unsuitable Sample - Please Resubmit:                                                                                                    |                                                                                                    |
| Analyte Under Test: *                                                                                                    |                                                                                                    |
| Lab Results for Analyte: *                                                                                                    |                                                                                                    |
| Lab Results for Fecal Indicator Analyte Code:                                                                                                    |                                                                                                    |
| Lab Results for Fecal Indicator:                                                                                                    |                                                                                                    |
| Lab Results for E. Coli Indicator Analyte Code:                                                                                                    |                                                                                                    |
| Lab Results for E. Coli Indicator:                                                                                                    |                                                                                                    |
| Instructions:         Delete Selected Records - Deletes the records below that the Validate and Save - Validates the form above and adds it the Edit - Repopulates the sample information above from the Add New Record - Validate/Saves the online data entry for fields for the next sample.         Done With Form - Navigates back to the Microbial Monito         Delete Selected Records       Validate and Sate         Edit Record       PWS ID         Samp       No records found. | he user has checked.<br>o the list below. To add multiple samples, click Add New Record.<br>"selected record.<br>m and adds the currently entered sample to the sample summary list below. Also, clears the 'Sample Information' data<br>ring Form Summary page. Any sample not saved to the sample summary list will be lost.<br>ave Add New Record<br>le Identification/Locatior Laboratory Sample ID Number Sample Collected Date / Time |
|                                                                                                    |                                                                                                    |
| Deres able Former                                                                                                    |                                                                                                    |
| Done with Form                                                                                                    |                                                                                                    |

Once data entry for a sample has been completed, click the "Validate and Save"

Validate and Save

button to check the information entered against the QC data validations defined for MRF. After the data has been validated, it has been saved until the lab user is ready to submit. Once the user has completed adding the data and saved the selected sample result, click the "Add New Record"

button to enter the second sample result. The data entered in the first section, the "General Information Section", will remain the same as the previous sample. Continue the process until all the sample results and requisite data from the MRF 10525 has been entered into the online data entry form.

Data that has been entered, but not yet submitted can be viewed on the "Retrieve Saved Samples" page in the Laboratory Reporting Module menu. Select your laboratory from the dropdown menu. To delete exiting report forms mark the checkbox and click "Delete" above. To edit existing samples click in the Online Data Entry form will appear.

After the user has completed entering all the MRF 10525 sample data, the user will click on the

button to go back to the previous page displaying all samples entered. A listing of Microbial Monitoring Form by PWS is shown.

For submission of multiple MMSSF 10525 forms please click on "Add New Record" button to continue.

| robial Monitoring F | Report Form       |          |      |
|---------------------|-------------------|----------|------|
| Laboratory Name:    | 1111 - TEST LAB A |          |      |
| TCEQ Lab ID:        | 1111              |          |      |
| Report Form ID:     | 1469              |          |      |
|                     |                   | (1 of 1) | 00 0 |
| View/Edit           | PWS ID            | PWS Name | Samp |
| No records four     | ıd.               |          |      |
|                     |                   | (1 of 1) |      |

Step 9: When the lab user is ready to submit all data entered on the Microbial Monitoring Report

button. Once clicked, a pop up window will be displayed as shown

below. To proceed, click on the button. This will open the submit page. Form, click on the

Submit

| Laboratory Nami | e: 48001 - TEXAS | DSHS MICROBIOLOGICAL SCIENCES DIV                                                                      |
|-----------------|------------------|----------------------------------------------------------------------------------------------------|
| TCEQ Lab ID:    | 48001            | Submit Report *                                                                                        |
| Report Form ID: | 1468             | The data will be submitted to the server. Click OK to continue, or click Cancel to cancel the request. |
| View/Edit       | PWS ID           | Cancel                                                                                                 |
| 4               | TX3000001        | IMA COMMUNITY GW SYSTEM -<br>MEDIUM                                                                    |
|                 |                  | (1 of 1) 1 20 -                                                                                        |

**Step 10:** On the E2 submission page, enter the password, read the certification statement, and place a check mark in the "I Certify checkbox" to associate your electronic signature with the submitted samples and press the "Submit" button to submit the Microbial Monitoring Form report online.

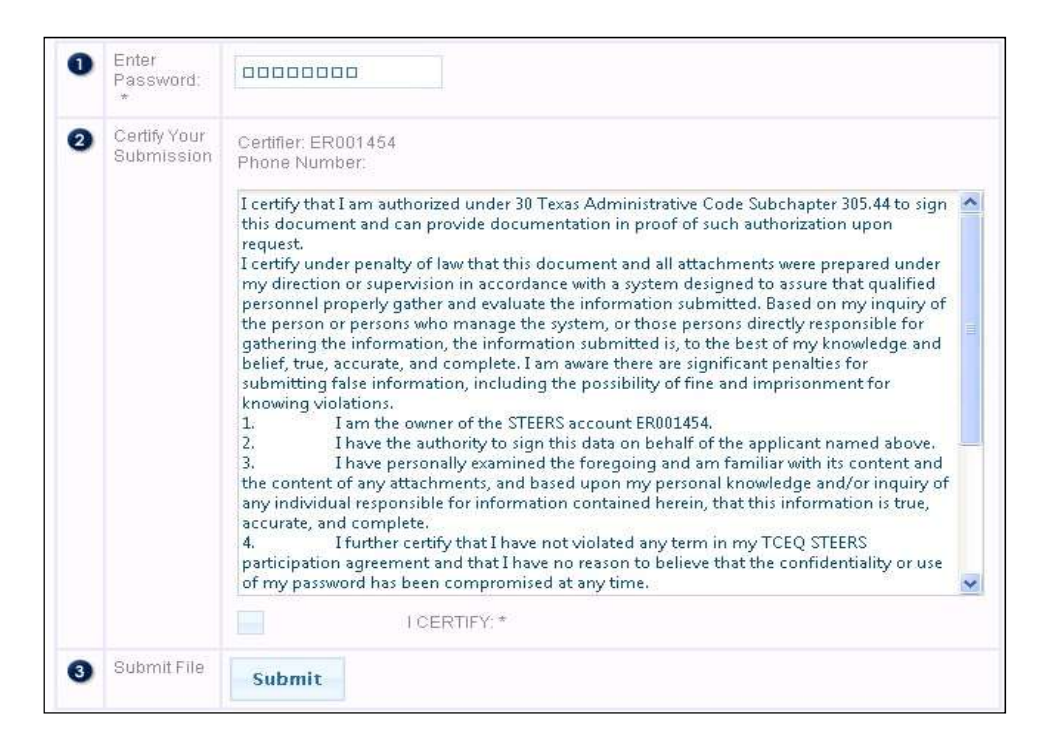

Once the "Submit" button is clicked, E2 will call STEERS' web service to validate the following:

- Lab user has entered the correct password
- Lab user has the correct role to "Sign and Submit" the report online

<u>Step 11:</u> Upon successful submission, the receipt page is displayed online as shown below. A submission confirmation email will be sent to the submitter's email address associated with the account. Note: Successful submission does not mean data has passed validation steps. Please return to the "View Lab Submission" application to track the progress of your submission through validation.

| "Raparting                                                          |                                                             |
|---------------------------------------------------------------------|-------------------------------------------------------------|
| Submission Successfull Confirma<br>check the submission status late | tion Number:49 Please go to 'View Submission' page to<br>r. |
| Submission ID: 49                                                   |                                                             |
| Certifier's Name: ER001454                                          |                                                             |
| Certifier's TCP/IP address:                                         |                                                             |
| Date and time file was sent: 08                                     | /07/2012 05:59:54                                           |
| Date and time file was received:                                    | 08/07/2012 05:59:54                                         |
| Date and time acknowledgment v<br>eSignature:                       | was sent: 08/07/2012 05:59:55                               |
| F280223C722F6D81EF16A6EA00                                          | B199E065CA3FC07D135AFDE3EC5FF4C56182B8                      |

**Step 12:** After the Microbial Monitoring Report Form is submitted in E2, it is available for review at any time under the Laboratory Reporting Module. Select "View Submission" menu option to open.

| 2        | Create New Reports   |
|----------|----------------------|
| 20<br>20 | Upload Reports       |
| 2        | Retrieve Saved Repor |
| 2        | View Submission      |

## 6 E2-eDWR Online File Upload

NOTE: E2 will accept incomplete data, however, TCEQ requires the data outlined in the guide and summarized in Appendix A. Samples may be rejected by TCEQ if data is incomplete.

The online file upload options available in TCEQ's E2 Reporting System are described in the sections below.

# 6.1 CSV File Structure for the Online Upload Option of E2

Labs must structure CSV files in adherence to the provided Electronic Data Dictionary (EDD). The EDD is based on the 70-column schema previously developed by TCEQ. The EDD requires all fields to be included in the CSV file, even if there is no data is required for a specific field or multiple fields. Appendix A in Section 7 provides the detail necessary for creating properly structured CSV files including the sequence in which data elements are ordered, the type of data (i.e. alpha-numeric or numeric), optionality of a given data element (i.e. optional, mandatory, or conditionally mandatory), and the associated business rules. As CSV files separate data elements by using commas null or blank data elements will be displayed as a series of commas, as seen in the example below:

A12345,,TX1234567,,,,TCEQ,DS01,

where A12345 is the Lab Sample Number, TX1234567 is the PWS ID number, TCEQ is the Lab Certifying Agency, and DS01 is the State Assigned ID. Because the State Sample Number, PWS Name, Alternative Customer Name, System Type, and Replacement Indicator are optional, data does not need to be included. The repeated commas act as placeholders for the data elements that do not require information, as listed above, and are required in order for E2 to successfully process and validate the submitted file. In addition, commas MUST NOT be included in any of the data elements (ex: "Joe, Andy, and Mike" entered as collector's name) as they may result in submission and validation errors and making it necessary to re-submit a given file. Data can be viewed in this raw format using programs such as Notepad or WordPad.

**NOTE:** Please make sure that the CSV file created is using the "ANSI" encoding. Also, if you have multiple labs with multiple sample results, please create a CSV file for each lab.

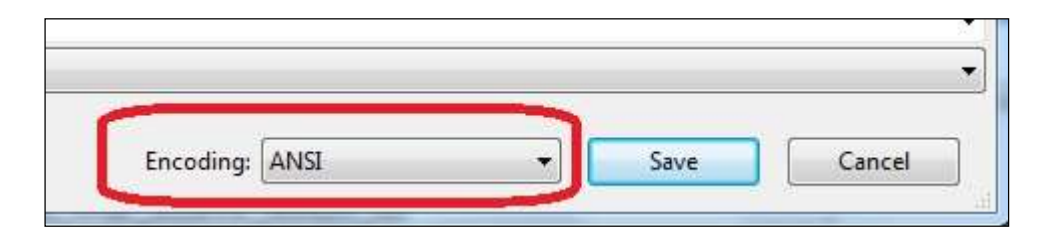

# 6.2 Online CSV File Upload of Microbial Monitoring Data

The example screen flow for the Online File Upload of the Microbial Monitoring Data, which has been formatted into a defined CSV file-structure, is as follows:

Step 1A: Login to STEERS with a valid STEERS user account number and password

| THE STATE OF TEXAS ENVIRONMENTAL ELECTR<br>TEXAS COMMISSION ON ENVIRONMENTAL QUALITY                                                                                                    | ONIC REPORTING SYSTEM                                                                                                    |
|----------------------------------------------------------------------------------------------------|----------------------------------------------------------------------------------------------------|
| Welcome to STEERS Development, the State of<br>Texas Environmental Electronic Reporting System.<br>Here is what you can do online in STEERS:<br>e-Permits\Registration:<br>*> Air New Source Review Registrations<br>*> CAFO General Permit<br>*> Municipal Solid Waste Notifications<br>*> Pesticide General Permit<br>*> Petroleum Storage Tank (PST) Self-Certifications<br>*> Storm Water General Permits (Construction & Multi-Sector) | Enter STEERS:<br>ER Account Number:<br>Password:<br>Login                                                                              |
| e-Reporting:<br>* Annual Emissions Inventory Report (AEIR)<br>* Aric Emissions & Maintenance Events (AEME) Reporting<br>* Discharge Monitoring Reports (eDMR)<br>* Industrial & Hazardous Waste (IHW) NOR and Summaries<br>* Municipal Solid Waste (MSW) Quarterly Report<br>* Pollution Prevention Planning (P2PLAN) Reporting<br>* Public Drinking Water (PDW) XXX<br>* Training Roster Online Submittal (TROLS)                          | I need:<br>• my password<br>• to create a new account<br>• to authorize another user's account<br>Find Out When STEERS Will Be Offline |

<u>Step 1B:</u> Once logged into STEERS, select the Public Drinking Water- Laboratories (PDWLAB) Program module menu option to access E2 Reporting System

|                                                                                            | STEERS Home Help              | Contact Us      | Logout                                   |
|--------------------------------------------------------------------------------------------|-------------------------------|-----------------|------------------------------------------|
| TCEQ                                                                                       | STEE                          | RS Home         | 1531013                                  |
| Welcome to STEERS Internet Versio                                                          | on 5.8!                       |                 |                                          |
| Notice: STEERS automatically logs out after 20 m<br>not by entering information on a page. | inutes of inactivity.         | Activity is def | ined by moving from one page to another, |
| For more information on how to navigate this site,                                         | please visit our <u>Hel</u> p | section.        |                                          |
| Select Reporting Program Are                                                               | a: Public Drinking W          | ater - Laborat  | ories (PDWLAB) 🔽 🛛 Go                    |

**<u>Step 2</u>**: After E2 validates the user account via STEERS web services, the Lab User is presented with the E2 Home page with any messages.

| <b>ICEQ</b>                                                                                                    |                                                                                                    |        | (             | Reporti  |
|----------------------------------------------------------------------------------------------------|----------------------------------------------------------------------------------------------------|--------|---------------|----------|
| Laboratory My Account                                                                                                    | Hello, ER001472                                                                                                    | ? Help | X STEERS Home | 💥 Logout |
| Mannouncement                                                                                                    |                                                                                                    |        |               |          |
| The E2 system is currently comprised of a<br>The system provides regulated and non-r<br>using XML protocol, and allows TCEQ to va<br>and upload data to the state's central dat | Drinking Water Reporting (DWR) module.<br>egulated entities with an alternative way to submit da<br>lidate the data electronically, acknowledge receipt,<br>abases. | ata,   |               |          |

Step 3: For the Lab User, the Laboratory Reporting Module menu options are available as follows:

• Create New Reports: Creates a manual entry form for lab users to submit samples

- Upload Reports: Users upload an existing .csv file containing samples to be submitted
- *Retrieve Saved Reports*: Manual entries not yet submitted are saved here for future use •
- View Submissions: Users can view, check status, and receive feedback on previous submissions

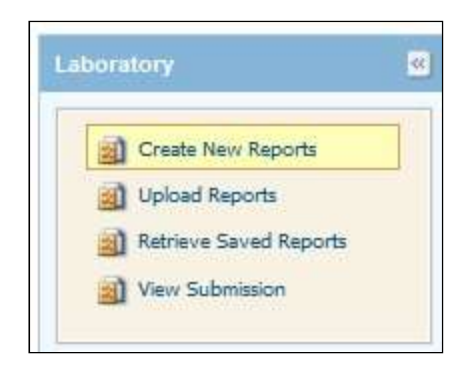

## Step 4:

Upload Reports

The lab user will select the button once they are ready to upload their CSV file extract. The lab's generated CSV File must be based on the defined schema (70-column CSV file format).

Step 5: Once a CSV file with Microbial Monitoring data is prepared, click on the "Upload

Reports" menu option in Laboratory Reporting Module. An "Upload Report" page will be opened as shown below.

| Home Laboratory My Account | it |                               |                                                                                                    |  |
|----------------------------|----|-------------------------------|----------------------------------------------------------------------------------------------------|--|
| Laboratory 🖉               | 0  | Select<br>Laboratory:         | 11111 - TEST LAB A                                                                                                    |  |
| Create New Reports         | 0  | Select File                   | + Choose                                                                                                    |  |
| View Submission            |    |                               | Preview                                                                                                    |  |
| 1                          | 3  | Test File                     | Test                                                                                                    |  |
|                            | 0  | Enter<br>Password:            |                                                                                                    |  |
|                            | 6  | Certify<br>Your<br>Submission | I certify that I am authorized under 30 Texas Administrative Code Subchapter 305.44 to sign this document and can provide documentation in proof of such authorization upon request.<br>I certify under penalty of law that this document and all attachments were prepared under my direction or supervision in accordance with a system designed to assure that qualified personnel properly gather and evaluate the information submitted. Based on my inquiry of the person or persons who manage the system, or those persons directly responsible for gathering the information, the information submitted is, to the best of my |  |

Step 6: On the "Upload Report" page, please select the applicable laboratory from the list of associated lab list. Please make sure that the Lab ID selected matches the lab Lab ID used in the CSV file.

| Home Laboratory My Account |                        |                   |  |
|----------------------------|------------------------|-------------------|--|
| Laboratory 🙎               | Select     Laboratory: | 1111 - TEST LAB A |  |
| Create New Reports         | 2 Select File          | + Choose          |  |
| View Submission            |                        | Preview           |  |

If the selected lab in E2 does not match the lab on the CSV file, the system will display an error message as shown below.

| 0    | Select File        | + Choose                                                                                                    |  |
|------|--------------------|----------------------------------------------------------------------------------------------------|--|
| E2_t | test_RW-TC-        | Validate File Error                                                                                             |  |
| A-10 | dl.csv             | E2_test_RW-TC-A-1d1.csvOn your CSV file, you are only allowed to submit for the same lab that you selected.(Row |  |
| 0    | Test File          | number: 1)                                                                                                    |  |
| 0    | Enter<br>Password: |                                                                                                    |  |
| 6    | Certify            |                                                                                                    |  |

**<u>Step 7:</u>** On the "Upload Report" page, browse and locate the CSV file saved locally on user's computer, enter password, and click on the "Submit" button to upload the selected file into E2.

When the "Choose" button is clicked, it will bring up the "Choose File" pop-up window. The user will browse through his or her local file directory and select the desired file to be uploaded. The selected file must have a <u>.csv</u> file extension. Otherwise a system error will be displayed.

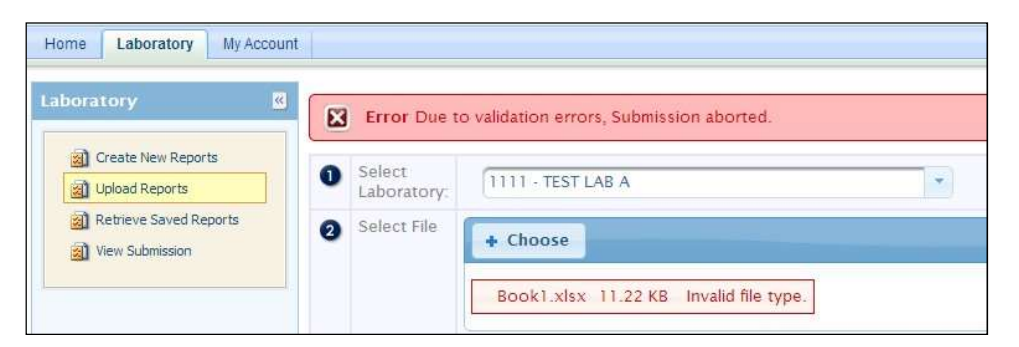

<u>Step 7A:</u> Use the "Test" button to quickly validate the file is in .csv format, all 70 fields are accounted for, and that all 70 fields are in the proper format.

**Step 8:** Once the "Submit" button is clicked, E2 will call STEERS' web service to validate the following:

- PWS user has provided the correct password
- PWS user has the correct role to "Sign and Submit" the report online

<u>Step 9:</u> If validation error is found, an error icon with error message will be displayed on the top of "Upload Reports" page.

<u>Step 10:</u> If no validation error is found, a successful submission message is displayed on the receipt page online as shown below.

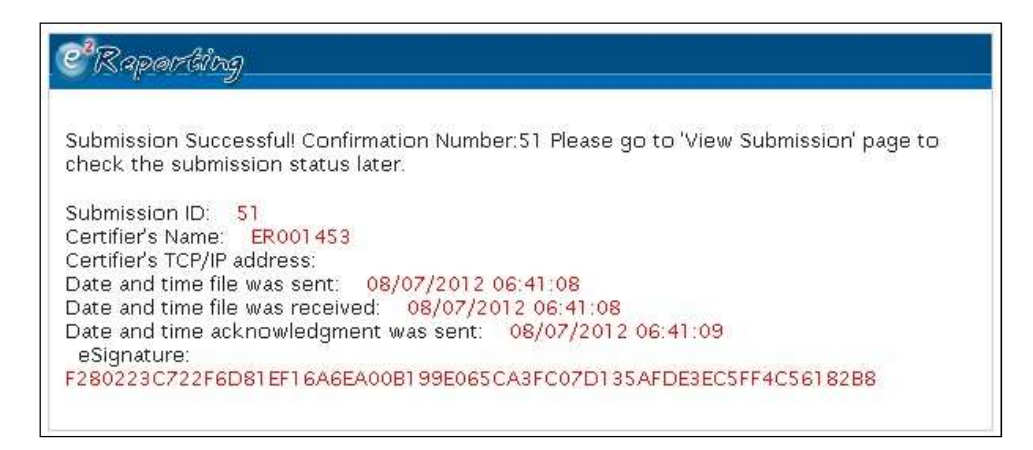

Also, a submission received confirmation email will be sent to the submitter's email address. Note: Successful submission does not mean data has passed validation steps. Please return to the "View Lab Submission" application to track the progress of your submission through validation. <u>Step 11:</u> After the Microbial Monitoring Form is submitted in E2, it is available for review at any time under the "View Submission" menu option. Change the "Submitted between:" date range and click "Go" to see status of submissions.

| Home Laboratory My Account |                                                                                                    |
|----------------------------|----------------------------------------------------------------------------------------------------|
|                            |                                                                                                    |
| Laboratory                 | View Lab Submissions View Lab Reports View Lab Samples                                                    |
| Create New Reports         | Search Panel                                                                                              |
| Retrieve Saved Reports     | Lab Name:                                                                                                 |
| View Submission            | Submission Status: All                                                                                    |
|                            | Program:                                                                                                  |
|                            | Submission ID:                                                                                            |
|                            | Submitted between: and and                                                                                |
|                            |                                                                                                    |
|                            | Status: 🖑 Processed 🔆 Rejected 👶 Received 🥥 Resubmitted                                                   |
|                            | (1 of 1) (1 of 20                                                                                         |
|                            | Resubmit         Download Submission         Chain of Custody         Sub. ID         Previous Sub.<br>ID |
|                            | No submissions found with given criteria                                                                  |

**Step 12:** Review submissions to make sure last file upload was processed (denoted by the green checkmark). If file was rejected, click the red X icon to receive feedback.

## 7 E2-eDWR Online Submission Viewer

Using the 'View Submission' tab in E2 Laboratory Reporting Module, users are able to view previous submissions, check the status of their submissions, retrieve E2 generated Microbial Monitoring Forms for samples.

## 7.1 Confirming Successful Data Validation/Viewing Previous File Submissions

To check file submissions to ensure all files have been successfully processed, click "View Submissions" in the Laboratory Reporting Module. Select the tab "View Submissions" as shown below.

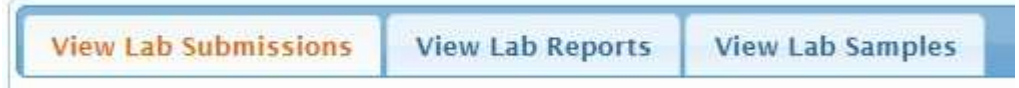

Enter a range of dates in the "Submitted Between: "fields and click "Go". E2 will load all submissions from that user during the range of dates. Although the "Submitted Between: "fields are mandatory, users can also search for submissions based on other criteria:

- Submission status
- Program
- Submission ID

The table will display the following columns:

An example "View Submissions" page is shown below.

| Create New Reports        | Search Panel                               |                                              |                 |                                                 |                         |                            |                                                 |                |                                                                                                    | 1                                                                             |
|---------------------------|--------------------------------------------|----------------------------------------------|-----------------|-------------------------------------------------|-------------------------|----------------------------|-------------------------------------------------|----------------|----------------------------------------------------------------------------------------------------|-------------------------------------------------------------------------------|
| Reference Several Reports | Lab Name;                                  | AQUA TEC                                     | сн              |                                                 |                         |                            |                                                 |                |                                                                                                    |                                                                               |
| Vew Submission            | Submission State                           | All                                          |                 |                                                 |                         |                            |                                                 |                |                                                                                                    |                                                                               |
|                           | Program.                                   |                                              |                 |                                                 |                         |                            |                                                 |                |                                                                                                    |                                                                               |
|                           | Submission ID                              | 02/01/2                                      | 012             | and 02/05                                       | 2013                    |                            |                                                 |                |                                                                                                    |                                                                               |
|                           |                                            |                                              |                 |                                                 |                         |                            |                                                 |                |                                                                                                    |                                                                               |
|                           | Status: & Process                          | ed 🍣 Reject                                  | ted 🧔 Receive   | d 🥥 Resubm                                      | itted                   |                            |                                                 |                |                                                                                                    |                                                                               |
|                           | Go<br>Status: & Process                    | ed 🍣 Reject                                  | ted 👶 Receive   | d 📀 Resubm<br>(1. of 1)                         | itted                   |                            | 20 •                                            |                |                                                                                                    |                                                                               |
|                           | Go.<br>Status: & Process<br>Resubmit       | ed 🕉 Reject<br>Download<br>Submission        | Download        | d Sesubm<br>() of ()<br>Chain of<br>Curstody    | a Sub, ID               | 1<br>© Previous Sub,<br>ID | 20 +<br>: Received<br>Date                      | Statu          | d Status Date                                                                                                    | © Submi<br>User                                                               |
|                           | Go<br>Status: & Process<br>Resubmit        | ed 🕉 Reject<br>Download<br>Submission<br>N/A | Download<br>COR | d Sesubm<br>(For f)<br>Chain of<br>Custody<br>S | a Sub. ID               | 1<br>© Previous Sab.<br>ID | 20 +<br>20 Seceived<br>2013-02-04<br>10:27:16.0 | Statu<br>&     | Status Date<br>2013-02-04<br>10:2218.0                                                                             | C Submi<br>User<br>admin<br>enfoTe                                            |
|                           | Co<br>Status: & Process<br>Resubmit<br>N/A | ed 💸 Reject<br>Download<br>Submission<br>N/A | Download<br>COR | 0 of 1)<br>Chain of<br>Custody<br>©             | a Sab. 10<br>617<br>616 | T<br>© Previous Sub.<br>ID | 20 •<br>20 80 0 0 0 0 0 0 0 0 0 0 0 0 0 0 0 0 0 | Statu<br>Statu | <ul> <li>\$ Status Date</li> <li>2013-02-04</li> <li>10:27:18.0</li> <li>2013-02-04</li> <li>10:24:14.0</li> </ul> | <ul> <li>Submit<br/>User<br/>admir<br/>enfoTe<br/>admir<br/>enfoTe</li> </ul> |

For Submission Status, these statuses are available as follows:

**Received** Received : A submission with "Received" status has been received by the

E2 Reporting System, but has not yet been validated.

- **Rejected** Rejected : A submission with "Rejected" status has been received by the E2 Reporting System, and was validated. However, errors were detected when validating the submission. This icon can be clicked to view feedback on why the submission was rejected.
- **Processed** : A submission with "Processed" status has been received by the E2 Reporting System, and was validated with no errors detected. Only sample / results contained within "Processed" submissions will be migrated into SDWIS/State.
- **Resubmitted** Resubmitted : A submission with "Resubmitted" status was originally rejected by the E2 Reporting System, but a new submission was made to correct the errors.

## 7.2 Retrieving E2 Generated Microbial Monitoring Forms

Users can retrieve E2 generated Microbial Monitoring Forms using the 'View Submission' page. These generated MMFs serve as records for those using the Manual Entry method. Once on the 'View Submissions' page, click the "View Lab Reports" tab.

```
View Lab Submissions View Lab Reports View Lab Samples
```

Enter search criteria of submissions and a table will appear as shown below:

| View              | ©Sub. ID | ©Report ID         | Laboratory           | Received Date            | Status | Status Date              | Report Type | ≎Submit Use              |
|-------------------|----------|--------------------|----------------------|--------------------------|--------|--------------------------|-------------|--------------------------|
| $\langle \rangle$ | 4368     |                    | 1111 - TEST<br>LAB A | 2016-05-19<br>16:55:31.0 | 3      | 2016-05-19<br>16:55:33.0 |             | Christina M<br>Destefano |
| $\langle \rangle$ | 4367     | 3542               | 1111 - TEST<br>LAB A | 2016-05-17<br>09:48:20.0 | \$     | 2016-05-17<br>09:48:21.0 |             | Christina M<br>Destefano |
| $\diamond$        | 4366     | <mark>35</mark> 41 | 1111 - TEST<br>LAB A | 2016-05-17<br>09:46:08.0 | \$     | 2016-05-17<br>09:46:09.0 |             | Christina M<br>Destefano |
| $\langle \rangle$ | 4365     | 3540               | 1111 - TEST<br>LAB A | 2016-05-17<br>09:41:51.0 | \$     | 2016-05-17               | 1           | Christina M<br>Destefano |

The table lists the following information:

- View
- Sub ID
- Report ID
- Laboratory
- Received Date
- Status
- Status Date
- Report Type
- Submit User

Users can click the <sup>Ser</sup> icon under the "View" column to show the generated MMF, as shown below:

|                                                                                                    |              | a e a concerno |                           |                  |            |                    |                                   |           |                         | _                    |            |          |                |      |
|----------------------------------------------------------------------------------------------------|--------------|----------------|---------------------------|------------------|------------|--------------------|-----------------------------------|-----------|-------------------------|----------------------|------------|----------|----------------|------|
|                                                                                                    |              |                |                           | (1 of 102)       |            | 1234               | 56                                | 7 8 9 1   | 0                       | ►I                   |            |          |                |      |
|                                                                                                    | TCEO         |                |                           | MICR             |            | OPINC FORM         |                                   |           |                         |                      |            |          |                |      |
|                                                                                                    | Dublic/D     | irivato M      | stor Sustem Identificatio | n & Comple Colle | obial MONT | on (Plassa bina ar | uso block                         | ncint)    |                         |                      |            |          |                |      |
| Public/Private Water System IDE-nuncation & Sample Collection Information (Please type or use block print) Public Water System ID: (Must be 7 digits; include all zeros) TX2260038 |              |                |                           |                  |            | 1                  |                                   |           |                         |                      |            |          |                |      |
| Public Water System<br>Water System<br>Water System                                                                                                    |              |                |                           |                  |            |                    | LABORAT                           |           |                         | TCEO                 | Q Lab ID:  |          |                |      |
| County: TOM CREEN                                                                                                    |              |                |                           |                  |            |                    | Sami                              | ole Iced? | UNLT - DI               | DINUT MARK           | Date/      |          |                |      |
|                                                                                                    | Name:        | WEST           | TEXAS BOYS RANCH          | FOUNDATION       | OUNDATION  |                    |                                   |           |                         | Yes                  |            | No       | By:            | Time |
| Send Address: PO BOX 4077                                                                                                    |              |                |                           |                  |            |                    | If no temperature at Tested Date/ |           |                         |                      |            |          |                |      |
| esults<br>To:                                                                                                    | City:        | SAN A          | NGELO                     |                  |            |                    |                                   |           | receipt?                |                      |            |          | Time<br>Tested |      |
|                                                                                                    | State:       | тх             |                           | Zip:             | 76904-407  | 77                 |                                   |           |                         |                      |            | Reported | Date/          |      |
| Phon                                                                                                    | e #:         |                |                           | Fax #:           |            |                    |                                   |           | *C Time<br>By: Reporter |                      |            |          |                |      |
| Sa                                                                                                    | mpler Name   | 1: I           | Banister,Wade             |                  |            |                    |                                   |           |                         | Repo                 | ort Approv | al<br>e  |                |      |
| Sam                                                                                                    | pler Contact | #: 1           | Ext.                      |                  | Owner      | Operator           |                                   | Other     |                         | Approvin             | ig         |          |                |      |
|                                                                                                    | Sys          | tem Typ        | pe:                       |                  |            | Water Source:      |                                   |           |                         | Technica<br>Director | al<br>r:   |          |                |      |
| ublic                                                                                                    | Private      | Bottl          | ed/Vended<br>Ground V     | Water 🗐          |            | Surfa              | ace Water                         | • 💷       |                         |                      | Unsu       | iitable  |                | Lai  |
| Other CW with Surface Water Influence                                                                                                    |              |                |                           |                  |            |                    |                                   | Ple       | ipie -<br>iase N        | Jote: All test       | results r  |          |                |      |
| Sample Collected Sample Type:                                                                                                    |              |                |                           |                  |            |                    | Chlorine                          | Resu      | bmit*                   |                      | re         |          |                |      |

MMFs can be printed or saved for user records from this menu using the "Download Printable Reports" option in the top left corner.

# 8 STEERS Test

E2 TEST is a platform designed to simulate E2 Production without officially submitting samples. This program can be used to get acquainted with the functionality of E2 and is recommended to users beginning with E2. E2 Test adheres to the same validation rules as E2 Production and can present feedback regarding data entered. Note E2 Test does require separate account information to be used. The website for E2 Test is

https://www3tst.tceq.texas.gov/steers/index.cfm. The homepage will appear as below:

| TEXAS COMMISSION<br>ON ENVIRONMENTAL QUALITY                                                                                                    | Questions or Comments >><br>TCEQ Home                                                                                                    |  |  |  |  |
|----------------------------------------------------------------------------------------------------|----------------------------------------------------------------------------------------------------|--|--|--|--|
| Welcome to STEERS Test, the State of Texas<br>Environmental Electronic Reporting System.<br>Here is what you can do online in STEERS:<br>e-Permits\Registration<br>> Aggregate Production Operations Registration<br>>> Aggregate Production Operations Registration<br>>> Air New Source Review Registrations<br>>> CAFO General Permit<br>>> Municipal Solid Waste Notifications<br>>> Pesticide General Permit<br>>> Petroleum Storage Tank (PST) Self-Certifications<br>>> Storm Water General Permits (Construction & Multi-<br>Sector) | Enter STEERS:<br>ER Account Number:<br>(ER + 6 digits)<br>Password:<br>Login<br>I need:<br>• my password<br>• to create a new account<br>• to authorize another user's account                                                                                                    |  |  |  |  |
| e-Reporting:<br>>> Annual Emissions Inventory Report (AEIR)<br>>> Air Emissions & Maintenance Events (AEME) Reporting<br>>> Emissions Banking and Trading (EBT)<br>>> Industrial & Hazardous Waste (IHW) NOR and Summaries<br>>> Municipal Solid Waste (MSW) Reporting<br>>> Pollution Prevention Planning (P2PLAN) Reporting<br>>> Training Roster Online Submittal (TROLS)                                                                                                    | Find Out When STEERS Will Be Offline<br>We do our best to ensure that STEERS is online when you need it.<br>But for upgrades, security measures, and other maintenance, we<br>must bring STEERS or one of its modules offline. We cannot predict<br>emergency outages, but for scheduled downtimes, see our STEERS<br>maintenance schedule. |  |  |  |  |
| See details of what you can do.                                                                                                    |                                                                                                    |  |  |  |  |
| This is STEERS version 6.0.                                                                                                    |                                                                                                    |  |  |  |  |

Once you have logged into STEERS Test, users will see a message in red stating they are in STEERS Test as shown in the image below:

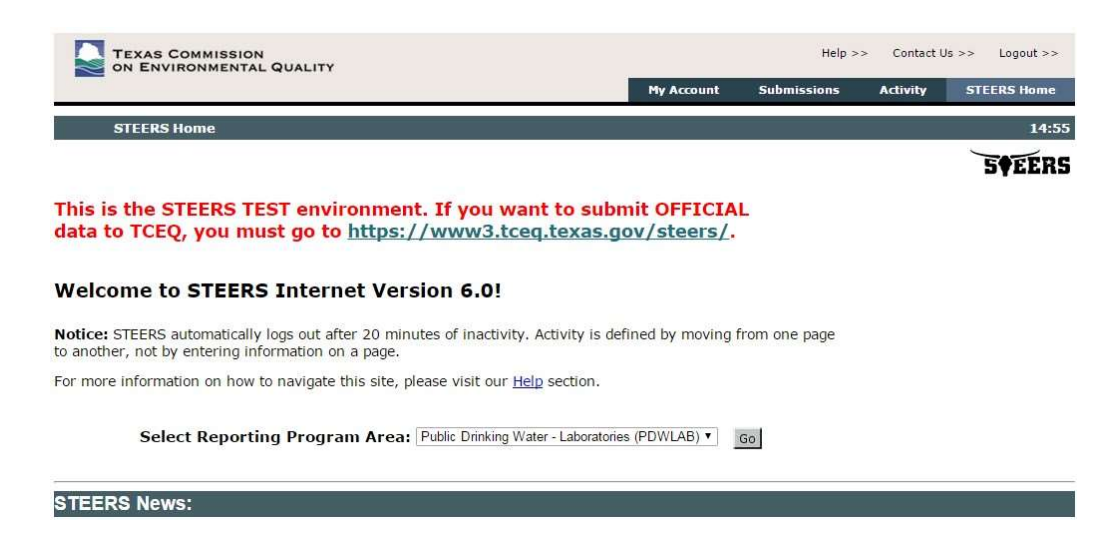

Users can check the URL as well to see if they are operating E2 Test or E2 Production mode. URL will include "www3tst.tceq....." as oppose to "www3.tceq....."

# 9 Appendices

# 9.1 Appendix A –CSV elements to SDWIS/XML Sampling user guide

| Seque<br>nce # | Staging Table Column Header | Definition                                                                       | Domain            | Size(preci<br>sion) | Optionality | Business Rules              |
|----------------|-----------------------------|----------------------------------------------------------------------------------|-------------------|---------------------|-------------|-----------------------------|
| 1              | B_LAB_SAMPLE_NUMBER         | Laboratory –<br>issued<br>unique<br>sample<br>number                             | Alpha-<br>Numeric | 20                  | Mandatory   | Lab unique identifier       |
| 2              | B_STATE_SAMPLE_NUMBER       | State issued<br>unique<br>sample<br>number                                       | Alpha-<br>Numeric | 20                  | N/A         | Open field                  |
| 3              | B_PWS_NUMBER                | State<br>assigned<br>Public<br>Water<br>System<br>Identification<br>on<br>Number | Alpha-<br>Numeric | 9                   | Mandatory   | PWS ID all begin "TX######" |
| 4              | S_PWS_NAME                  | Public<br>Water<br>System name                                                   | Alpha-<br>Numeric | 40                  | Optional    | PWS Name                    |

| Seque<br>nce # | Staging Table Column Header | Definition | Domain | Size(preci<br>sion) | Optionality | Business Rules |
|----------------|-----------------------------|------------|--------|---------------------|-------------|----------------|
|----------------|-----------------------------|------------|--------|---------------------|-------------|----------------|

| 5 | L_ALTERNATIVE_CUSTOMER_<br>NAME    | An<br>alternative<br>name for<br>the Public<br>Water<br>System                   | Alpha-<br>Numeric | 40 | N/A       | Open field                                                                                                    |
|---|------------------------------------|----------------------------------------------------------------------------------|-------------------|----|-----------|----------------------------------------------------------------------------------------------------|
| 6 | S_SYSTEM_TYPE                      | The type of<br>water<br>system                                                   | Alpha-<br>Numeric | 2  | Mandatory | "PU"- indicates the water system<br>is a public water system. Note:<br>Do not upload files for non-public<br>samples to E2.                                                                                                    |
| 7 | B_REPLACEMENT_INDICATOR            | Indicates if<br>the sample<br>is a<br>replacement<br>for a<br>previous<br>sample | Alpha-<br>Numeric | 1  | Mandatory | N: Assumed value<br>Y: Replacement Sample<br>(If Y, fields 25, 26, 38 and 39<br>become mandatory; the original<br>sample number and original date<br>of collection must be reported)<br>i.e. (a broken bottle, excessive<br>chlorine etc.) not a replacement if<br>a sample is positive. (that would<br>be a "RP") |
| 8 | B_LABORATORY_CERTIFYING_<br>AGENCY | Agency<br>which<br>certifies<br>laboratories<br>– will<br>always be<br>'STATE'   | Alpha-<br>Numeric | 10 | Mandatory | "STATE"                                                                                                    |

| 9  | B_LABORATORY_CERTIFICATI<br>ON_ID | State<br>assigned<br>Laboratory<br>accreditation<br>on<br>identification<br>on number | Alpha-<br>Numeric | 10 | Mandatory | State-assigned lab accreditation<br>ID. Must be current in SDWIS<br>system or will fail second<br>validation.                                                                |
|----|-----------------------------------|---------------------------------------------------------------------------------------|-------------------|----|-----------|----------------------------------------------------------------------------------------------------|
| 10 | B_WSF_STATE_ASGN_ID               | State<br>assigned<br>Public<br>Water<br>System<br>facility<br>identification<br>on    | Alpha-<br>Numeric | 12 | Mandatory | Use "DS01" for the following<br>codes: RT, RP, CN, SP<br>Use the Source ID for RW (raw)<br>e.g. G#######(A)                                                                  |
| 11 | B_SAMPLING_POINT                  | Type of<br>sampling<br>point. See<br>Business<br>Rules for<br>description s           | Alpha-<br>Numeric | 12 | Mandatory | "DSTCRRT": Routine<br>"DSTCRRP": Repeat<br>"ASM": Raw Assessment Source<br>Monitoring OR "TSM": Raw<br>Triggered Source Monitoring<br>"DSTCRSP": Special and<br>Construction |
| 12 | B_SAMPLING_LOCATION               | Location of<br>sampling<br>point                                                      | Alpha-<br>Numeric | 40 | Optional  | RT: "ROUTINE TCR SAMPLE",<br>RP:" REPEAT TCR SAMPLE,<br>SP:" SPECIAL TCR SAMPLE",<br>CN: "SPECIAL TCR SAMPLE"<br>and RW:"WELL TAP"                                           |

| Seque<br>nce # | Staging Table Column Header | Definition | Domain | Size(preci<br>sion) | Optionality | Business Rules |
|----------------|-----------------------------|------------|--------|---------------------|-------------|----------------|
|----------------|-----------------------------|------------|--------|---------------------|-------------|----------------|

| 13 | B_SAMPLE_CATEGORY      | State<br>sample<br>category –<br>will always<br>be 'TC'<br>(Total<br>Coliform) | Alpha-<br>Numeric | 2  | Mandatory | "TC"                                                                                                    |
|----|------------------------|--------------------------------------------------------------------------------|-------------------|----|-----------|----------------------------------------------------------------------------------------------------|
| 14 | B_COMPLIANCE_INDICATOR | Indicates if<br>a sample is<br>taken for<br>compliance<br>purposes             | Alpha-<br>Numeric | 1  | Mandatory | "Y": RT, RP, or RW<br>"N": SP or CN.                                                                                                    |
| 15 | B_DOC                  | The date in<br>which the<br>sample<br>was<br>collected                         | Date              | 10 | Mandatory | Value must be before or on the<br>current date. Date of Collection in<br>MM/DD/YYYY format                                                          |
| 16 | B_TOC                  | The time<br>the sample<br>was<br>collected                                     | Time              | 11 | Mandatory | HHMM in 24-hour format                                                                                                    |
| 17 | B_SAMPLE_TYPE          | The type of<br>sample<br>collected –<br>see<br>Business<br>Rules               | Alpha-<br>Numeric | 2  | Mandatory | RT: Routine TCR Sample<br>RP: Repeat TCR Sample<br>RW: Either Raw ASM or Raw<br>TSM sample<br>SP: Special TCR Sample<br>CN: Construction TCR Sample |

| Seque<br>nce # | Staging Table Column Header   | Definition                                                                                       | Domain            | Size(preci<br>sion) | Optionality | Business Rules                                                                                                    |
|----------------|-------------------------------|--------------------------------------------------------------------------------------------------|-------------------|---------------------|-------------|----------------------------------------------------------------------------------------------------|
| 18             | B_REPEAT_LOCATION             | The<br>location<br>where a<br>repeat<br>sample<br>was<br>collected –<br>see<br>Business<br>Rules | Alpha-<br>Numeric | 2                   | Optional    | Must be either one of the<br>following:<br>• UP (upstream)<br>• DN (downstream)<br>• OR (original)<br>If sequence #17 is "RP" |
| 19             | B_LAB_REC_DATE                | The date<br>in which<br>the<br>laboratory<br>received<br>the sample                              | Alpha-<br>Numeric | 10                  | Mandatory   | Date of Receipt in<br>MM/DD/YYYY format                                                                                       |
| 20             | B_COLLECTOR_NAME              | The name<br>of the<br>sample<br>collector                                                        | Alpha-<br>Numeric | 40                  | Mandatory   | "First Name Last Name"<br>No punctuation allowed                                                                              |
| 21             | B_SAMPLE_VOLUME               | The<br>volume of<br>the sample<br>taken                                                          | Numeric           | 9                   | Optional    | "100"                                                                                                    |
| 22             | B_LEAD_COPPER_SAMPLE_TYP<br>E | This field<br>is not<br>applicable                                                               | Alpha-<br>Numeric | 3                   | N/A         | Open field                                                                                                    |

| 23 | B_SAMPLE_REJECTION_REASO | The reason<br>for a Alpha-<br>Numeric | Alpha-  | 2 | Conditionally | This field must be populated if the sample is rejected. |
|----|--------------------------|---------------------------------------|---------|---|---------------|---------------------------------------------------------|
| 10 | Ν                        | sample                                | Numeric | _ | Mandatory     | Rejection code must be one of the following:            |

| Seque<br>nce # | Staging Table Column Header | Definition | Domain | Size(preci<br>sion) | Optionality | Business Rules                      |
|----------------|-----------------------------|------------|--------|---------------------|-------------|-------------------------------------|
|                |                             | being      |        |                     |             | BP: Invalid sampling point          |
| (22)           |                             | rejected   |        |                     |             | BR: Broken                          |
| (23)           |                             |            |        |                     |             | CL: Chlorine present                |
|                |                             |            |        |                     |             | EH: Exceeds holding time            |
|                |                             |            |        |                     |             | EV: Excessive Volume                |
|                |                             |            |        |                     |             | FZ: Frozen sample                   |
|                |                             |            |        |                     |             | HB: Heavy Bacterial Growth          |
|                |                             |            |        |                     |             | IN: Insufficient information        |
|                |                             |            |        |                     |             | IP: Invalid sampling protocol       |
|                |                             |            |        |                     |             | LA: Lab accident                    |
|                |                             |            |        |                     |             | LR: Lab Rejected                    |
|                |                             |            |        |                     |             | LT: Leaked in transit               |
|                |                             |            |        |                     |             | NC: No chlorine residual            |
|                |                             |            |        |                     |             | ST: Heavy Silt or Turbidity Present |
|                |                             |            |        |                     |             | VO: Insufficient volume             |
|                |                             |            |        |                     |             |                                     |

| 24 | B_COLLECTION_METHOD_COD<br>E | Code<br>representing<br>the method<br>used for<br>sample<br>collection –<br>see<br>Business<br>Rules | Alpha-<br>Numeric | 12 | N/A | Open field |
|----|------------------------------|----------------------------------------------------------------------------------------------------|-------------------|----|-----|------------|
|----|------------------------------|----------------------------------------------------------------------------------------------------|-------------------|----|-----|------------|

| Seque<br>nce # | Staging Table Column Header      | Definition                                                                       | Domain            | Size(preci<br>sion) | Optionality                | Business Rules                                                                                                    |
|----------------|----------------------------------|----------------------------------------------------------------------------------|-------------------|---------------------|----------------------------|----------------------------------------------------------------------------------------------------|
| 25             | B_ORIGINAL_LAB_SAMPLE_NU<br>MBER | Laboratory<br>-issued<br>unique<br>sample<br>number for<br>originating<br>sample | Alpha-<br>Numeric | 20                  | Conditionally<br>Mandatory | <ul> <li>Format must match reporting of<br/>initial rejected sample or positive<br/>sample.</li> <li>Must be populated for: <ul> <li>Replacement Samples</li> <li>Repeat Samples</li> <li>Raw Triggered Source<br/>Monitoring Samples</li> </ul> </li> </ul> |
| 26             | B_OG_DOC                         | Date of<br>collection<br>for<br>originating<br>sample                            | Alpha-<br>Numeric | 10                  | Conditionally<br>Mandatory | <ul> <li>MM/DD/YYYY format.</li> <li>Must be populated for: <ul> <li>Replacement Samples</li> <li>Repeat Samples</li> <li>Raw Triggered Source<br/>Monitoring Samples</li> </ul> </li> <li>Date must be prior to B_TOC.</li> </ul>                           |

| 27 | B_LAB_COMPOSITE_NUMBER   | This field<br>is not<br>applicable                                                    | Alpha-<br>Numeric | 20  | N/A                        | Open field                                                                                                    |
|----|--------------------------|---------------------------------------------------------------------------------------|-------------------|-----|----------------------------|----------------------------------------------------------------------------------------------------|
| 28 | B_COMP_DATE              | This field<br>is not<br>applicable                                                    | Alpha-<br>Numeric | 10  | N/A                        | Open field                                                                                                    |
| 29 | B_FREE_CHLORINE_RESIDUAL | The<br>measure of<br>free<br>chlorine<br>residual in<br>the<br>distribution<br>system | Numeric           | 3-5 | Conditionally<br>Mandatory | Either free or total chlorine<br>residual must be populated for all<br>compliance samples. <u>Lab must</u><br><u>reject sample if no value was</u><br><u>collected.</u> Must include leading<br>zeroes for values < 1. If a PWS did<br>not report a value on MRF do not<br>enter a value of zero. Please send<br>the MRF to TCRDATA for the<br>sample that was rejected.<br>Sequence #23 will be "NC" |

| Seque<br>nce # | Staging Table Column Header   | Definition                                                                             | Domain  | Size(preci<br>sion) | Optionality                | Business Rules                                                                                                    |
|----------------|-------------------------------|----------------------------------------------------------------------------------------|---------|---------------------|----------------------------|----------------------------------------------------------------------------------------------------|
| 30             | B_TOTAL_CHLORINE_RESIDUA<br>L | The<br>measure of<br>total<br>chlorine<br>residual in<br>the<br>distribution<br>system | Numeric | 3-5                 | Conditionally<br>Mandatory | Either free or total chlorine<br>residual must be populated for all<br>compliance samples. Lab must<br>reject sample if no value was<br>collected. Must include leading<br>zeroes for values < 1. If a PWS<br>did not report a value on MRF do<br>not enter a value of zero. Please<br>send the MRF to TCRDATA for<br>the sample that was rejected.<br>Sequence #23 will be "NC". |

| 31 | B_SAMPLE_WATER_TEMPERAT<br>URE | The<br>FIELD<br>temperature<br>of the<br>water when<br>the sample<br>was not<br>delivered<br>on ice by<br>the PWS. | Numeric           | 1-3 | N/A | Open field. |
|----|--------------------------------|----------------------------------------------------------------------------------------------------|-------------------|-----|-----|-------------|
| 32 | B_TEMPERATURE_UNIT_MEAS<br>URE | Unit of<br>measure for<br>FIELD<br>temperature                                                                     | Alpha-<br>Numeric | 1   | N/A | Open field. |
| 33 | B_TURBIDITY_MEASURE            | The<br>FIELD<br>measure of<br>turbidity of<br>the<br>collected<br>sample                                           | Numeric           | 2-5 | N/A | Open field  |

| Seque<br>nce # | Staging Table Column Header | Definition                                               | Domain  | Size(preci<br>sion) | Optionality | Business Rules |
|----------------|-----------------------------|----------------------------------------------------------|---------|---------------------|-------------|----------------|
| 34             | B_PH_MEASURE                | The<br>FIELD pH<br>measure of<br>the collected<br>sample | Numeric | 1-4                 | N/A         | Open field     |

| 35 | B_FLOW_RATE                     | The<br>FIELD<br>measured<br>flow rate at<br>the time and<br>location of<br>the collected<br>sample | Numeric           | 4-7 | N/A      | Open field                                         |
|----|---------------------------------|----------------------------------------------------------------------------------------------------|-------------------|-----|----------|----------------------------------------------------|
| 36 | B_SAMPLE_PURPOSE                | The reason<br>for the<br>sample<br>collection                                                      | Alpha-<br>Numeric | 2   | Optional | This field may be populated for RW and CN samples. |
| 37 | B_STATE_CLASSIFICATION_CO<br>DE | The<br>classification<br>code,<br>provided by<br>TCEQ                                              | Alpha-<br>Numeric | 6   | N/A      | Open field                                         |

| Seque<br>nce # | Staging Table Column Header                 | Definition                                                                                              | Domain            | Size(preci<br>sion) | Optionality                | Business Rules                                                                                                    |
|----------------|---------------------------------------------|----------------------------------------------------------------------------------------------------|-------------------|---------------------|----------------------------|----------------------------------------------------------------------------------------------------|
| 38             | B_ORIGINAL_LABORATORY_C<br>ERTIFYING_AGENCY | Agency<br>responsible<br>for<br>certifying<br>the lab<br>which<br>analyzed the<br>originating<br>sample | Alpha-<br>Numeric | 10                  | Conditionally<br>Mandatory | <ul> <li>This field must be populated for:</li> <li>Replacement Samples</li> <li>Repeat Samples</li> <li>Raw Triggered Source<br/>Monitoring Samples</li> </ul> |

| 39 | B_ORIGINAL_LABORATORY_C<br>ERTIFICATION_ID | Laboratory<br>certification<br>identification<br>number<br>for lab which<br>analyzed the<br>originating<br>sample | Alpha-<br>Numeric | 10   | Conditionally<br>Mandatory | <ul> <li>This field must be populated for:</li> <li>Replacement Samples</li> <li>Repeat Samples</li> <li>Raw Triggered Source<br/>Monitoring Samples</li> </ul>                |
|----|--------------------------------------------|----------------------------------------------------------------------------------------------------|-------------------|------|----------------------------|----------------------------------------------------------------------------------------------------|
| 40 | B_SAMPLE_COMMENTS                          | Used for<br>entering the<br>Sample<br>Location                                                                    | Alpha-<br>Numeric | 1000 | Mandatory                  | This is the location (Address) of<br>sample collection. Do not include<br>punctuation. For raw samples, report<br>the Source ID without extraneous<br>details (ex: G1234567A). |
| 41 | B_ANALYTE_CODE                             | EPA-<br>defined<br>analyte code                                                                                   | Alpha-<br>Numeric | 4    | Mandatory                  | "3100" - This should be the<br>default for all samples with a<br>result. Analyte codes will differ<br>for Enterococci (3002) and<br>Coliphage (3028) samples.                  |

| Seque<br>nce # | Staging Table Column Header | Definition                                               | Domain            | Size(preci<br>sion) | Optionality | Business Rules                                                                                                    |
|----------------|-----------------------------|----------------------------------------------------------|-------------------|---------------------|-------------|----------------------------------------------------------------------------------------------------|
| 42             | B_ANALYSIS_SDATE            | Date on<br>which<br>analysis of<br>the sample<br>started | Alpha-<br>Numeric | 10                  | Mandatory   | Sample will be rejected if<br>Analysis Start Date supplied is<br>prior to Sample Collection Date.<br>Must be in MM/DD/YYYY<br>format. |

| 43 | B_ANALYSIS_STIME    | Time in<br>which<br>analysis of<br>the sample<br>started                        | Alpha-<br>Numeric | 11 | Mandatory | HHMM 24-hour format                                                                                                    |
|----|---------------------|---------------------------------------------------------------------------------|-------------------|----|-----------|----------------------------------------------------------------------------------------------------|
| 44 | B_ANALYSIS_COM_DATE | Date on<br>which<br>analysis of<br>the sample<br>completed                      | Alpha-<br>Numeric | 10 | Optional  | Sample will be rejected if<br>Analysis Completion Date is prior<br>to Sample Collection Date and/or<br>Analysis Start Date. Must be in<br>MM/DD/YYYY format. |
| 45 | B_ANALYSIS_COM_TIME | Time in<br>which<br>analysis of<br>the sample<br>completed                      | Alpha-<br>Numeric | 11 | Optional  | HHMM 24-hour format                                                                                                    |
| 46 | B_STATE_NDATE       | Date on<br>which<br>TCEQ was<br>notified of<br>the sample<br>analysis<br>result | Alpha-<br>Numeric | 10 | Mandatory | Must be in MM/DD/YYYY<br>format.                                                                                                    |

| Seque   | Staging Table Column Header | Definition | Domain | Size(preci | Optionality | Business Rules |
|---------|-----------------------------|------------|--------|------------|-------------|----------------|
| 1100 // |                             |            |        | 51011)     |             |                |

| 47 | B_PWS_NDATE            | Date on<br>which the<br>Public<br>Water<br>System was<br>notified of<br>the sample<br>analysis<br>result | Alpha-<br>Numeric | 10 | Mandatory | Must be in MM/DD/YYYY<br>format.                                                   |
|----|------------------------|----------------------------------------------------------------------------------------------------|-------------------|----|-----------|------------------------------------------------------------------------------------|
| 48 | B_DATA_QUALITY         | Data quality<br>determination<br>of the sample<br>collected                                              | Alpha-<br>Numeric | 1  | Mandatory | A: Accepted<br>R: Rejected                                                         |
| 49 | B_DATA_QUALITY_REASON  | The reason<br>for which a<br>sample may<br>have data<br>quality value<br>of<br>"Rejected"                | Alpha-<br>Numeric | 2  | N/A       | Open field                                                                         |
| 50 | B_ANALYSIS_METHOD_CODE | EPA<br>defined code<br>for a given<br>laboratory<br>analysis<br>method                                   | Alpha-<br>Numeric | 30 | Mandatory | 9221B, 9221D, 9221F-PA,<br>9222B, 9222C, 9222G, 9223B,<br>COLILERT-18, COLISURE-PA |

| Seque<br>nce # | Staging Table Column Header      | Definition                                                                        | Domain            | Size(preci<br>sion) | Optionality                | Business Rules                                                                                                    |
|----------------|----------------------------------|-----------------------------------------------------------------------------------|-------------------|---------------------|----------------------------|----------------------------------------------------------------------------------------------------|
| 51             | B_VOLUME_ASSAYED                 | The<br>volume<br>used in<br>analyzing<br>the<br>collected<br>sample               | Numeric           | 9                   | Optional                   | "100"                                                                                                    |
| 52             | B_LAB_REJECTION_REASON           | The reason<br>for which<br>a<br>laboratory<br>may reject<br>a collected<br>sample | Alpha-<br>Numeric | 4                   | N/A                        | Open field                                                                                                    |
| 53             | B_MICROBE_PRESENCE_INDIC<br>ATOR | Indicates<br>microbial<br>absence or<br>presence<br>in<br>collected<br>sample     | Alpha-<br>Numeric | 1                   | Conditionally<br>Mandatory | Must be populated if Data Quality<br>reason is "A" for accepted. Must<br>be populated with a "P" if either<br>S_FECAL_INDICATOR or<br>S_ECOLI_INDICATOR value is<br>"P". |
| 54             | B_COUNT                          | Count of<br>microbes<br>which may<br>be present<br>in<br>collected<br>sample      | Numeric           | 5-15                | N/A                        | Open field                                                                                                    |

| Seque<br>nce # | Staging Table Column Header     | Definition                                         | Domain            | Size(preci<br>sion) | Optionality | Business Rules |
|----------------|---------------------------------|----------------------------------------------------|-------------------|---------------------|-------------|----------------|
| 55             | B_COUNT_UNITS                   | Unit of<br>Measure<br>for the<br>B_COUN<br>T field | Alpha-<br>Numeric | 9                   | N/A         | Open field     |
| 56             | B_COUNT_TYPE                    | Count of<br>microbe<br>type                        | Alpha-<br>Numeric | 10                  | N/A         | Open field     |
| 57             | B_LESS_THAN_INDICATOR           | This field<br>is not<br>applicable                 | Alpha-<br>Numeric | 1                   | N/A         | Open field     |
| 58             | B_LESS_THAN_CODE                | This field<br>is not<br>applicable                 | Alpha-<br>Numeric | 3                   | N/A         | Open field     |
| 59             | B_DETECTION_LEVEL               | This field<br>is not<br>applicable                 | Numeric           | 9-15                | N/A         | Open field     |
| 60             | B_DETECTION_LEVEL_UNIT_C<br>ODE | This field<br>is not<br>applicable                 | Alpha-<br>Numeric | 9                   | N/A         | Open field     |
| 61             | B_CONCENTRATION                 | This field<br>is not<br>applicable                 | Numeric           | 9-15                | N/A         | Open field     |

| 62 | B_CONCENTRATION_UNIT_CO<br>DE | This field<br>is not<br>applicable | Alpha-<br>Numeric | 9 | N/A | Open field |
|----|-------------------------------|------------------------------------|-------------------|---|-----|------------|
|----|-------------------------------|------------------------------------|-------------------|---|-----|------------|

| Seque<br>nce # | Staging Table Column Header        | Definition                                                                        | Domain            | Size(preci<br>sion) | Optionality                | Business Rules                                                                                                    |
|----------------|------------------------------------|-----------------------------------------------------------------------------------|-------------------|---------------------|----------------------------|----------------------------------------------------------------------------------------------------|
| 63             | B_REPORTED_MEASURE                 | This field<br>is not<br>applicable                                                | Alpha-<br>Numeric | 10                  | N/A                        | Open field                                                                                                    |
| 64             | B_REPORTED_MEASURE_COUN<br>T_ERROR | This field<br>is not<br>applicable                                                | Numeric           | 3-8                 | N/A                        | Open field                                                                                                    |
| 65             | B_RESULT_COMMENTS                  | Comments<br>regarding<br>sample<br>analysis<br>results                            | Alpha-<br>Numeric | 1000                | Optional                   | Provides a place to record free<br>text information about the result<br>or inability to get a result.                                                |
| 66             | S_FECAL_INDICATOR                  | Indication<br>of fecal<br>absence or<br>presence<br>in the<br>collected<br>sample | Alpha-<br>Numeric | 1                   | Conditionally<br>Mandatory | This field should not be populated<br>if the analyte code is "3100".<br>Populate for Enterococci or<br>Coliphage samples.<br>A: Absent<br>P: Present |

| 67 | S_ECOLI_INDICATOR | Indication<br>of e coli<br>absence or<br>presence<br>in the<br>collected<br>sample | Alpha-<br>Numeric | 1 | Conditionally<br>Mandatory | This field must be populated if<br>B_DATA_QUALITY is "A" and<br>B_MICROBE_PRESENCE_INDI<br>CATOR is "A" and your lab is<br>accredited to test for E Coli by<br>TCR methods.<br>A: Absent<br>P: Present |
|----|-------------------|------------------------------------------------------------------------------------|-------------------|---|----------------------------|----------------------------------------------------------------------------------------------------|
|----|-------------------|------------------------------------------------------------------------------------|-------------------|---|----------------------------|----------------------------------------------------------------------------------------------------|

| Seque<br>nce # | Staging Table Column Header | Definition                                                                             | Domain            | Size(preci<br>sion) | Optionality | Business Rules          |
|----------------|-----------------------------|----------------------------------------------------------------------------------------|-------------------|---------------------|-------------|-------------------------|
| 68             | L_RECEIVED_BY               | Name of Lab<br>associate who<br>received the<br>sample/sample<br>result<br>information | Alpha-<br>Numeric | 40                  | Optional    | Lab informational only. |
| 69             | L_ENTERED_BY                | Name of Lab<br>associate who<br>entered the<br>sample/sample<br>result<br>information  | Alpha-<br>Numeric | 40                  | Optional    | Lab informational only. |

| 70 | B_DE | Date on which<br>the<br>sample/sample<br>result<br>information<br>was entered | Alpha-<br>Numeric | 10 | Optional | Must be in MM/DD/YYYY<br>format. |
|----|------|-------------------------------------------------------------------------------|-------------------|----|----------|----------------------------------|
|----|------|-------------------------------------------------------------------------------|-------------------|----|----------|----------------------------------|

Revision Date February 2018

Page 50 of 50